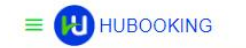

|           | DESTINATION<br>JEDDAH - MAKKAH - MADINAH - MA<br>AIRPORT | ADINAH                                           | DATE ~ |                                                  |  |
|-----------|----------------------------------------------------------|--------------------------------------------------|--------|--------------------------------------------------|--|
|           | MAKKAH ~<br>5 NIGHT                                      | MADINAH<br>2 NIGHT                               | Ų      |                                                  |  |
|           | COUNTRY ~                                                |                                                  | v      |                                                  |  |
|           | ACCOMMODATION<br>ROOMS:1 ADULT:2 CHILDR                  | EN:0                                             | v      |                                                  |  |
|           | Q s                                                      | EARCH                                            |        |                                                  |  |
|           |                                                          |                                                  |        |                                                  |  |
|           |                                                          |                                                  |        |                                                  |  |
| HUBOOKING | In Partne<br>Ministry Of Haj &<br>Arab Tourisi           | ership With<br>Umrah GDS Syste<br>m Organization | em     | About Us<br>Terms & Conditions<br>Privacy Policy |  |

# HUBOOKING

**Integration Demo** 

# UMRAH PACKAGE SEARCH

| DESTINATION<br>JEDDAH - MAKKAH - MADINAH -<br>AIRPORT | MADINAH     | DATE<br>09 SEP 2020 | Ň   |
|-------------------------------------------------------|-------------|---------------------|-----|
| МАККАН                                                | MADINAH     |                     | ~   |
| COUNTRY ~                                             | NATIONALITY |                     | ~   |
| EGYPT                                                 | EGYPT       | NACK 22 N 1 - 1 2   |     |
| <pre>~ ROOM: (2 + 1)</pre>                            |             |                     | ~   |
| ADULT                                                 | - 2 +       |                     |     |
| ADD CHILD                                             | •           |                     |     |
| #1 CHILD'S AGE                                        | - 1 +       |                     |     |
|                                                       |             |                     |     |
|                                                       |             |                     |     |
| + ADD R                                               | MOC         | ~ CLO               | DSE |

- User friendly UI to search for umrah packages
- Once the user inputs the start date of the package, cities for accommodation and number of rooms needed, the UI assists the pilgrims to search and find the best hotels, transportation and ground services.

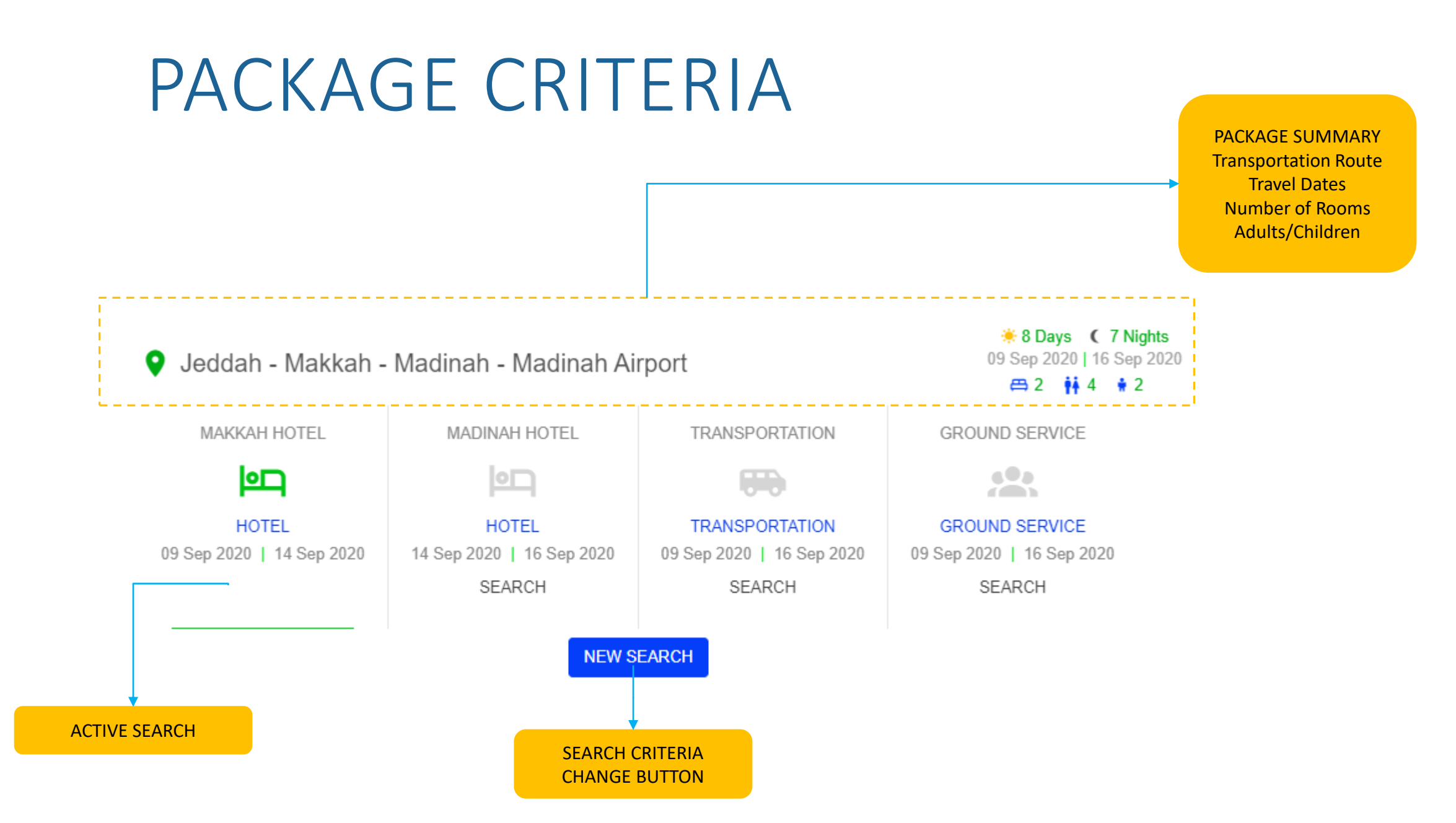

# SEARCH RESULTS

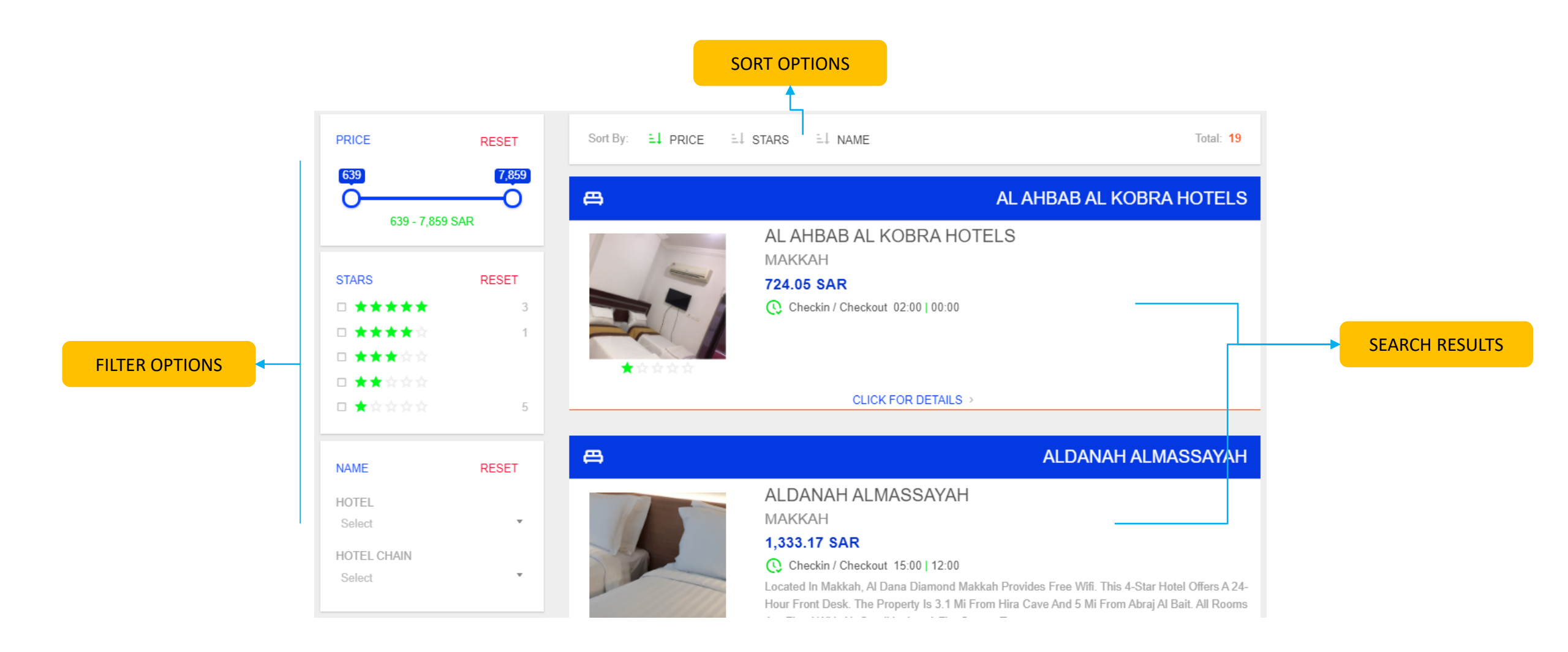

# HOTEL DETAILS

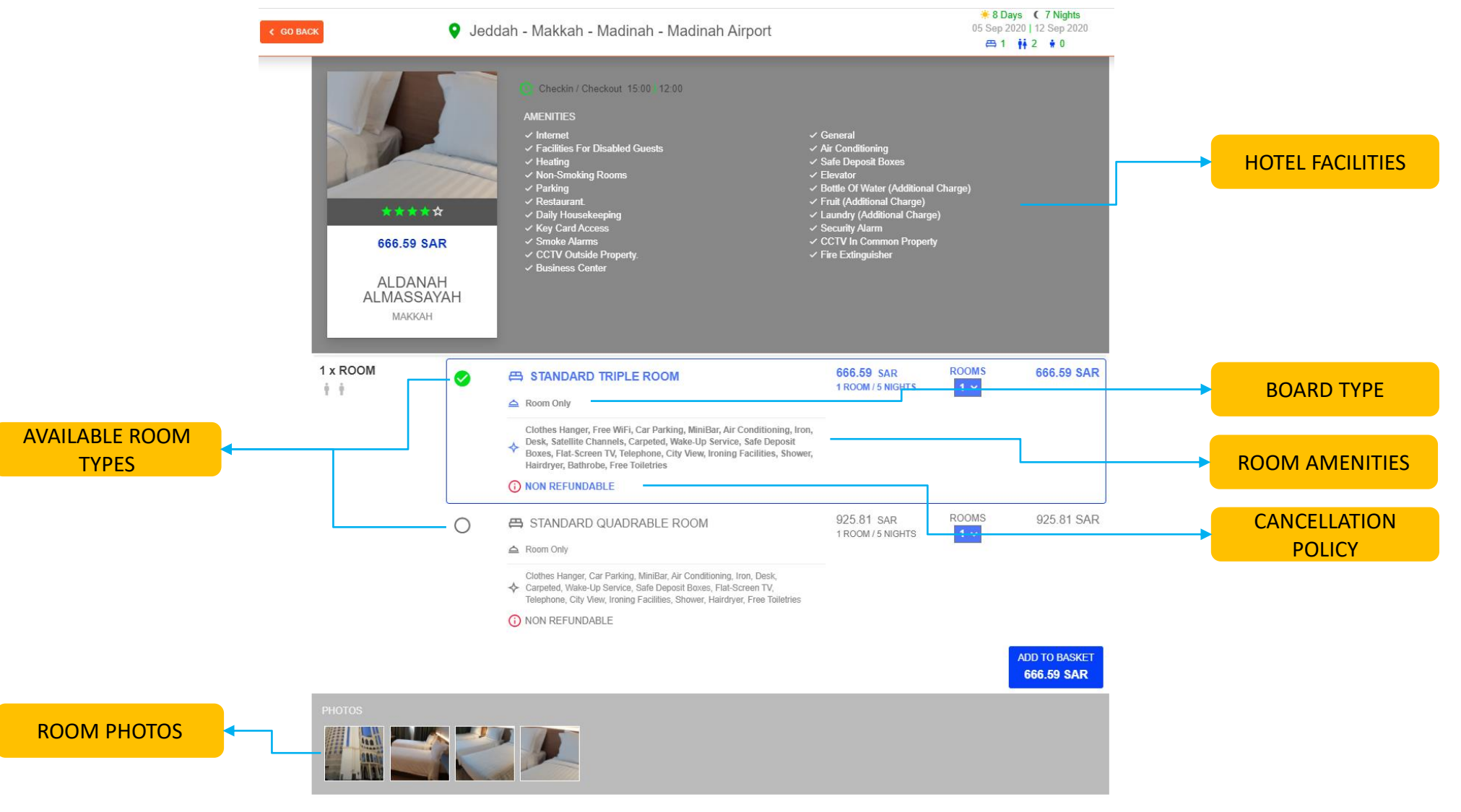

### SIGN-UP & SIGN IN

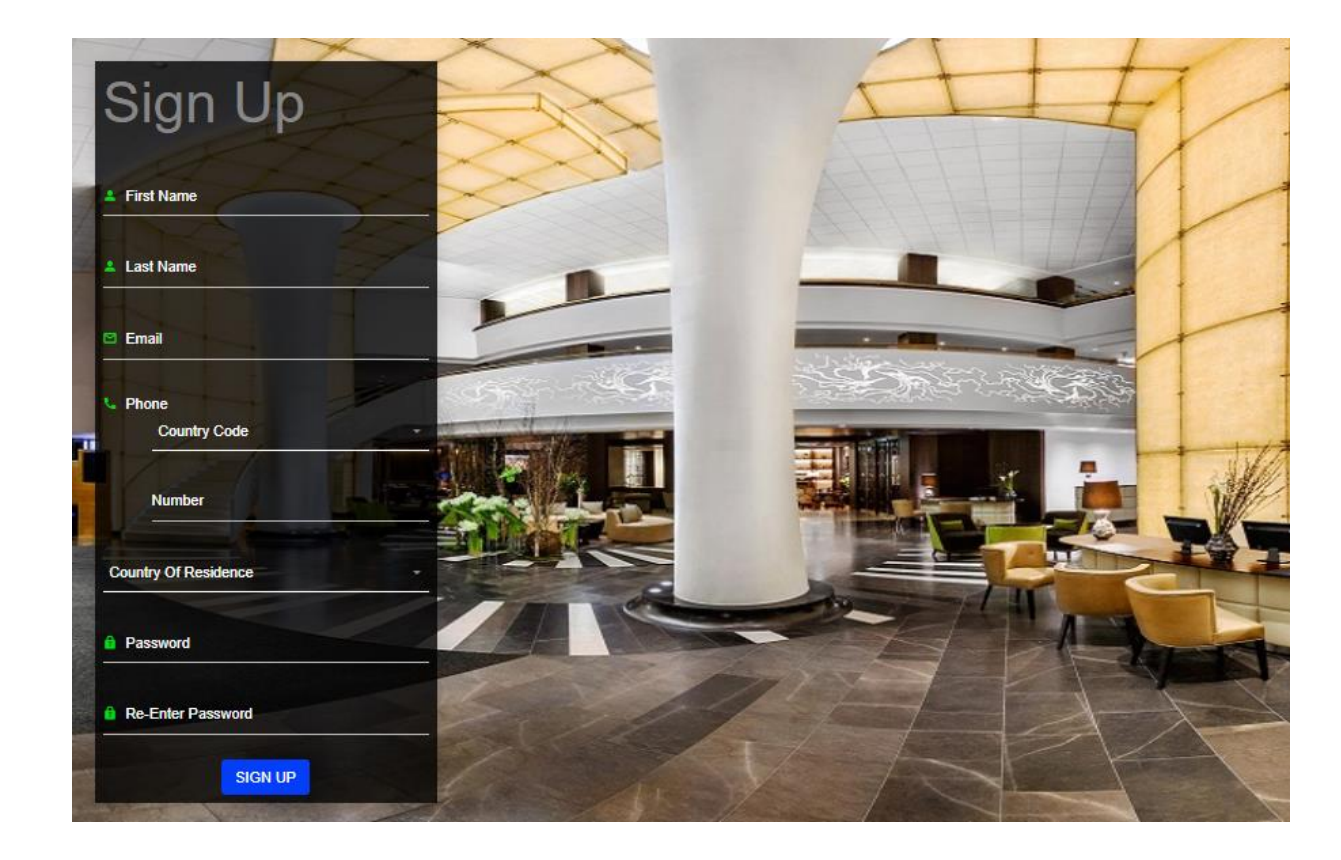

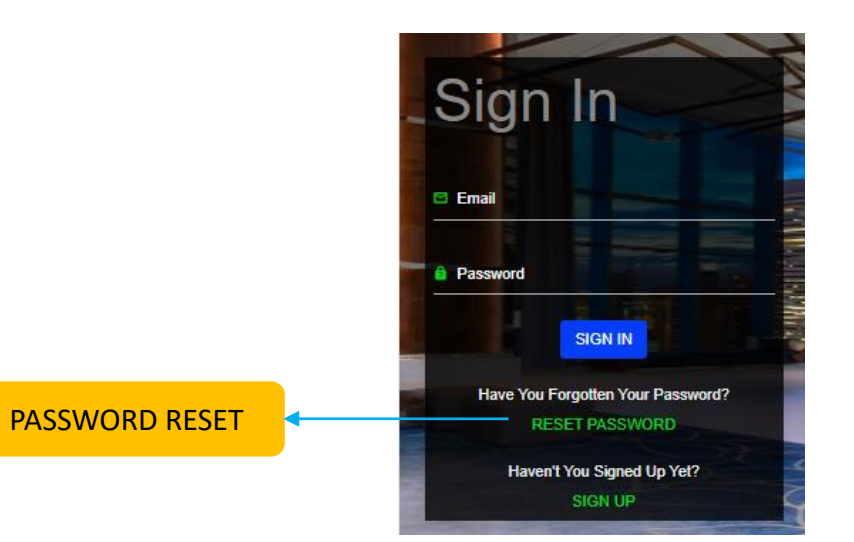

# **B2C-SCENARIO**

#### B2C

Create an umrah package which has following properties

- Date: 6 September
- Nationality: Egypt
- Room: for 2 adults + 1 Child, 3 Adults
- Accommadation: Mekkah (4 nights) & Madinah (3 nights)
- Transportation: PREMIUM-SUV Car
- Ground Service: PREMIUM PACKAGE with Wheel Chair Service for 8 days for 1 person
- Pay on-line
- Apply for visa

| DESTINATION                      |            |                       | DATE                 | <b>\$</b> |  |  |  |
|----------------------------------|------------|-----------------------|----------------------|-----------|--|--|--|
| AIRPORT                          | DINAH - MA | ADINAH                | 06 SEP 2020          |           |  |  |  |
| МАККАН                           | ~          | MADINAH               |                      | ~         |  |  |  |
| 4 NIGHT                          |            | 3 NIGHT               |                      |           |  |  |  |
| COUNTRY                          | ~          | NATIONALITY           | 181 JELL Inder Statt | ~         |  |  |  |
| EGYPT                            |            | EGYPT                 |                      |           |  |  |  |
| ACCOMMODATION                    |            | 1 33 77 3333 76.8e.9e |                      | ~         |  |  |  |
| ROOMS : 2 ADULT : 5 CHILDREN : 1 |            |                       |                      |           |  |  |  |
| Q SFARCH                         |            |                       |                      |           |  |  |  |
|                                  |            |                       |                      |           |  |  |  |

## STEP 1-MAKKAH

#### Select ALDANAH ALMASSAYAH Hotel with Standard Room Types with Breakfast

| *<br>511<br>AL<br>ALM | A A A A<br>A<br>A.T.T SAR<br>DANAH<br>ASSAYAH<br>MAKKAH | AMENITIES                                                                                                    |                                   |              |              |
|-----------------------|---------------------------------------------------------|----------------------------------------------------------------------------------------------------|-----------------------------------|--------------|--------------|
| 1 x ROOM<br>*         | 0                                                       | <ul> <li>STANDARD ROOM - ROOM ONLY</li> <li>Room Only</li> <li>CANCELLATION</li> <li>05 Sep 2020 07:00   06 Sep 2020 00:00</li> <li>104.29 SAR</li> <li>NO SHOW</li> <li>06 Sep 2020 00:00   06 Sep 2020 00:00</li> <li>104.29 SAR</li> </ul> | 511.71 SAR<br>1 ROOM / 4 NIGHTS   | ROOMS        | 511.71 SAR   |
|                       | 0                                                       | <ul> <li>STANDARD ROOM - BREAKFAST</li> <li>Breakfast</li> <li>CANCELLATION</li> <li>05 Sep 2020 07:00   06 Sep 2020 00:00</li> <li>169.46 SAR</li> <li>NO SHOW</li> <li>06 Sep 2020 00:00   06 Sep 2020 00:00</li> <li>169.46 SAR</li> </ul> | 831.52 SAR<br>1 ROOM / 4 NIGHTS   | ROOMS<br>1 V | 831.52 SAR   |
| 1 x ROOM<br>† † † +   | 0                                                       | <ul> <li>STANDARD ROOM - ROOM ONLY</li> <li>Room Only</li> <li>CANCELLATION</li> <li>05 Sep 2020 07:00   06 Sep 2020 00:00</li> <li>195.53 SAR</li> <li>NO SHOW</li> <li>06 Sep 2020 00:00   06 Sep 2020 00:00</li> <li>195.53 SAR</li> </ul> | 959.45 SAR<br>1 ROOM / 4 NIGHTS   | ROOMS        | 959.45 SAR   |
|                       | ٢                                                       | CANCELLATION     05 Sep 2020 00:00   06 Sep 2020 00:00     293.29 SAR     06 Sep 2020 00:00   06 Sep 2020 00:00     293.29 SAR                                                                                                    | 1,439.16 SAR<br>1 ROOM / 4 NIGHTS | ROOMS        | 1,439.16 SAR |

2.270.68 SAR

# STEP 2-MADINAH

# Select ALMADINAH HARMONY Hotel with Quad Room Type with Room Only

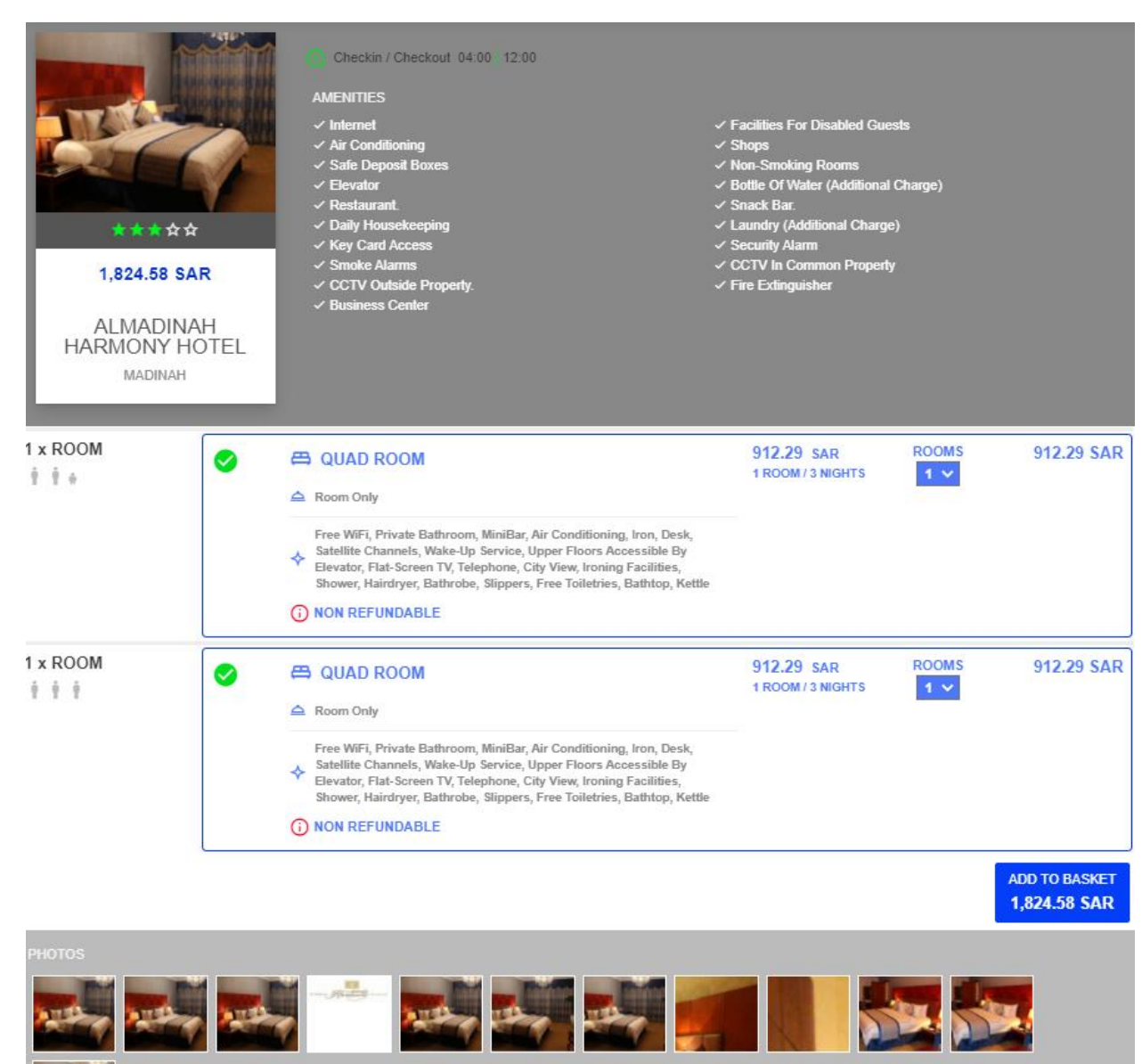

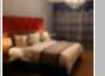

#### SUV Car-PREMIUM Category

| SUV CAR |           |             |          |              |          |              |
|---------|-----------|-------------|----------|--------------|----------|--------------|
|         | CATEGORY  | YEAR        | CAPACITY | PRICE        | QUANTITY | TOTAL        |
|         | ♦ PREMIUM | 2016 - 2019 | 7        | 2,728.69 SAR | 1 -      | 2,728.69 SAR |

# STEP 4-GROUND SERVICE

#### Mesab Al-Rahmah

#### **PREMIUM Package**

Wheelchair Assistant for 1 person for 8 days

| Mezab AL-Rahmah for tourism / babalumrah                                                                                                    |                                                                                                |                                            |                                                                          |                                                                 |  |  |  |
|----------------------------------------------------------------------------------------------------|------------------------------------------------------------------------------------------------|--------------------------------------------|--------------------------------------------------------------------------|-----------------------------------------------------------------|--|--|--|
| OREMIUM PACKAGE                                                                                                    |                                                                                                |                                            | 6 PERSON X 538.                                                          | 51 3,231.06 SAR                                                 |  |  |  |
| سال طي حدمة العملاء طي مدار الساعة الشكارى - رەن<br>جرزات خدمات طوارى طي مدار 24 ساعة حدمة متابعة<br>اقسام الشرطة ، الوفلام و ابلاع من يلزم من ذوى الصلة ل | لى العرفة ترحيبا بقنوم المعقمر الاتم<br>راعد رحانت ، تعيير حجرزات / ح<br>المعقمر (المستعفى ، أ | شى تقديم سلة فاكهة :<br>كارات ، مرارات ، م | بهاء اجراءات التسكين نيابة عن المع<br>تعالم ـ مطاعم ، اسواق ، هدايا ، تذ | الاستقبال و الترحيب في العدق ا:<br>الاستجابة حلال 2 ساعات الاست |  |  |  |
| ADDITIONAL SERVICES                                                                                                    | PRICE                                                                                          | DAYS                                       | PERSON                                                                   | TOTAL                                                           |  |  |  |
| ✓ UMRAH GUIDNACE                                                                                                    | 70.74 SAR                                                                                      | 0                                          | 1                                                                        | 0                                                               |  |  |  |
| ✓ WHEEL CHAIR                                                                                                    | 141.49 SAR                                                                                     | 8                                          | 1                                                                        | 1,131.92                                                        |  |  |  |
| ✓ WHEEL CHAIR WITH<br>ASSISTANT                                                                                                    | 269.50 SAR                                                                                     | 0                                          | 1                                                                        | 0                                                               |  |  |  |
| ✓ MALE COMPANION                                                                                                    | 202.13 SAR                                                                                     | 0                                          | 1                                                                        | 0                                                               |  |  |  |
| ✓ FEMALE COMPANION                                                                                                    | 269.50 SAR                                                                                     | 0                                          | 1                                                                        | 0                                                               |  |  |  |
| ✓ BABY SITTER                                                                                                    | 336.89 SAR                                                                                     | 0                                          | 1                                                                        | 0                                                               |  |  |  |
| TERMS & CONDITIONS<br>تجربة                                                                                                    |                                                                                                |                                            |                                                                          |                                                                 |  |  |  |
| NON REFUNDABLE                                                                                                    |                                                                                                |                                            |                                                                          |                                                                 |  |  |  |
|                                                                                                    |                                                                                                | + ADD TO                                   | BASKET TOTAL                                                             | : 4,362.98 SAR                                                  |  |  |  |

### STEP-5 CUSTOMER BASKET

1.532.92 SAR

318.07 SAR

419.69 SAR

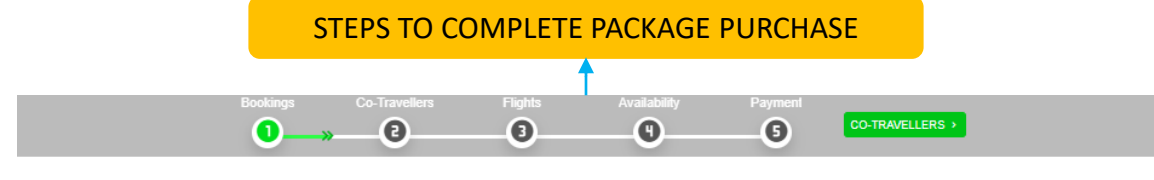

You Have Created Your Package Successfully, Click Below To Input Personal Information Of Yourself And Your Co-Travellers

CO-TRAVELLERS

#### BOOKINGS CHANGE ROOMS 2 ALDANAH ALMASSAYAH eD MAKKAH DELETE 🛉 ADULT 5 AL DANA DIAMOND HOTEL 🕴 CHILD 1 100 869+ 🎝 SAR 4,095.26 Makkah – Al Azizyah – Al Rawdah Dist- Prince Majed Bin Abdulaziz Road Refictes **BASKET SUMMARY** SAR 2,728.69 NAME QUANTITY NIGHTS PRICE TOTAL A SERVICES STANDARD ROOM -1 4 831.52 SAR 831.52 SAR BREAKFAST SAR 4,362.98 CANCELLATION 🚣 VISAS 0 05 Sep 2020 07:00 | 06 Sep 2020 00:00 SAR 0.00 169.46 SAR NO SHOW TOTAL SAR 11,186.93 06 Sep 2020 00:00 | 06 Sep 2020 00:00 169.46 SAR STANDARD ROOM -1,439.16 1,439.16 SAR 1 4 BREAKFAST SAR CANCELLATION 05 Sep 2020 07:00 | 06 Sep 2020 00:00 293.29 SAR NO SHOW 06 Sep 2020 00:00 | 06 Sep 2020 00:00 293.29 SAR PRICING BASE PRICE TAX ELECTRONIC FEES TOTAL

2.270.68 SAR

#### **BOOKING DETAILS**

- Hteol/Company Info
- Pricing
- Cancellation Policy
- Price Breakdown

# STEP 6-CO TRAVELERS

757af138

01 Jan 2020

Co-traveler details are entered per room

This information will be used later for accommodation bookings and pre-visa and visa-fee check and online visa application.

For each room there must be at least 1 primary contact

For demo these fields are populated randomly.

| ROOM 1: (2 + 1)   |                     |                      |             |
|-------------------|---------------------|----------------------|-------------|
| ADULT 🟩 SELECT    | Ŧ                   |                      |             |
| Primary Contact ? |                     |                      |             |
| Gender            | First Name          | Last Name            | Birth Date  |
| Male *            | OMFKRR              | XOVTXQ               | 01 Jan 1993 |
| Email             | Phone               | Country Of Residence | Nationality |
| ZQIF@live.com     | TR (+ 90) * 1234567 | Egypt *              | Turkey      |
| Passport Number   | Issue Date          | Expiry Date          |             |
| b2133c86          | 01 Jan 2020         | 01 Jan 2022          |             |
| ADULT 🟩 SELECT    |                     |                      |             |
| Primary Contact ? |                     |                      |             |
| Gender            | First Name          | Last Name            | Birth Date  |
| Male *            | PNCQWM              | GWNEVN               | 01 Jan 1978 |
| Email             | Phone               | Country Of Residence | Nationality |
| AXAM@live.com     | TR (+ 90) * 1234567 | Egypt                | Turkey      |
| Passport Number   | Issue Date          | Expiry Date          |             |
| 4d27c212          | 01 Jan 2020         | 01 Jan 2022          |             |
| CHILD 🛎 SELECT    | Ŧ                   |                      |             |
| Gender            | First Name          | Last Name            | Birth Date  |
| Male -            | NJWSCA              | XKEPTT               | 01 Jan 2019 |
| Email             | Phone               | Country Of Residence | Nationality |
| KTUI@live.com     | TR (+ 90) * 1234567 | Egypt *              | Turkey      |
| Passport Number   | Issue Date          | Expiry Date          |             |
| f4c2f2b6          | 01 Jan 2020         | 01 Jan 2022          |             |
|                   |                     |                      |             |
| ROOM 2: (3 + 0)   |                     |                      |             |
| ADULT 🙁 SELECT    | Ŧ                   |                      |             |
| Primary Contact ? |                     |                      |             |
| Gender            | First Name          | Last Name            | Birth Date  |
| Male *            | SKZVGU              | EOTJYJ               | 01 Jan 1958 |
| Email             | Phone               | Country Of Residence | Nationality |
| CHLF@live.com     | TR (+ 90) * 1234567 | Egypt *              | Turkey      |
| Passport Number   | Issue Date          | Expiry Date          |             |

01 Jan 2022

#### CO-TRAVELLERS

- OMFKRR XOVTXQ
- -- VISA AMOUNT CAN'T BE CALCULATED PNCQWM GWNEVN
- -- VISA AMOUNT CAN'T BE CALCULATED NJWSCA XKEPTT
- -- VISA AMOUNT CAN'T BE CALCULATED SKZVGU EOTJYJ
- -- VISA AMOUNT CAN'T BE CALCULATED QSEJBV ZCTIRS
- -- VISA AMOUNT CAN'T BE CALCULATED FDYWCX CHLEMO
- -- VISA AMOUNT CAN'T BE CALCULATED

# STEP 7-FLIGHT INFORMATION

Flight information will be used later for online visa application.

For demo these fields are populated randomly.

| FLIGHTS                      |            |                |      |      |  |  |
|------------------------------|------------|----------------|------|------|--|--|
| ARRIVAL                      | Flight No. | Arrival Time   | Hour |      |  |  |
| (JED) Jeddah                 | arr        | 20 Sep 2020    | 21 * | 21 * |  |  |
| DEPARTURE Departure Airport  | Flight No  | Departure Time | Hour |      |  |  |
| (MED) Mohammad Bin Abdulaziz | - dep      | 27 Sep 2020    | 19 - | 19 - |  |  |
| SAVE & CONTINUE              |            |                |      |      |  |  |
|                              |            |                |      |      |  |  |

## STEP 8-AVAILABILITY CHECK

At this step, the availability of the services and validity of the traveler details for visa is checked before the purchase of the package.

If no issues are found, the user is redirected to Payment page

| AVAILABILITY                                                                                      |                                                          |                               |                              | I | AVAILABILITY                                                              |                                                             |                                 |                             |
|---------------------------------------------------------------------------------------------------|----------------------------------------------------------|-------------------------------|------------------------------|---|---------------------------------------------------------------------------|-------------------------------------------------------------|---------------------------------|-----------------------------|
| Before Preceding For The Purchase, Al<br>Issues Are Found You'll Be Requested<br>CHECK & CONTINUE | II Of Your Bookings And The Informati<br>To Correct Them | on You Entered Will Be Checke | ed For The Last Time. If Any |   | Before Preceding For The Purchase,<br>Issues Are Found You'll Be Requeste | All Of Your Bookings And The Informat<br>ed To Correct Them | ion You Entered Will Be Checked | d For The Last Time. If Any |
| NAME                                                                                              | STATUS                                                   | NAME                          | STATUS                       |   | NAME                                                                      | STATUS                                                      | NAME                            | STATUS                      |
|                                                                                                   | r                                                        | OMFKRR XOVTXQ                 | (                            |   | ALDANAH ALMASSAYAH                                                        | $\checkmark$                                                | OMFKRR XOVTXQ                   | $\checkmark$                |
|                                                                                                   | r                                                        | PNCQWM GWNEVN                 | (                            |   |                                                                           | $\checkmark$                                                | PNCQWM GWNEVN                   | $\checkmark$                |
| ∺ SAUDI PUBLIC TRANSPORT COMPANY 🤇                                                                | r                                                        | NJWSCA XKEPTT                 | (                            |   | SAUDI PUBLIC TRANSPORT COMPANY                                            | ×                                                           | NJWSCA XKEPTT                   | $\checkmark$                |
| KEZAB AL-RAHMAH FOR TOURISM                                                                       | r                                                        | SKZVGU EOTJYJ                 | (                            |   | KEZAB AL-RAHMAH FOR TOURISM                                               | ×                                                           | SKZVGU EOTJYJ                   | $\checkmark$                |
|                                                                                                   |                                                          | (2) QSEJBV ZCTIRS             | (                            |   |                                                                           |                                                             | (2) QSEJBV ZCTIRS               | $\checkmark$                |
|                                                                                                   |                                                          | PDYWCX CHLEMO                 | (                            |   |                                                                           |                                                             | S FDYWCX CHLEMO                 | $\checkmark$                |
|                                                                                                   |                                                          |                               |                              |   |                                                                           |                                                             |                                 |                             |

# STEP 9-ONLINE PAYMENT

At this step, the user inputs credit card PAYMENT details and complete the payment of the package.

If the payment is successful, bookings of the selected services are completed.

For demo

Credit Card Number: 4111 1111 1111 1111 / 123

|                   |               | ADOLI      |               |
|-------------------|---------------|------------|---------------|
|                   |               | + CHILD    | 1             |
| Credit/Debit Card | VISA          | der Cart   | SAR 4,095.26  |
| Card number       |               | S VEHICLES | 1             |
| Card number       |               |            | SAR 2,728.69  |
| Expiry date       | Security code | SERVICES   | 1             |
| 08                | ✓ 2020 ✓ CW   |            | SAR 4,362.98  |
|                   |               | 🕹 VISAS    | e             |
| Your details      |               |            | SAR 1,800.00  |
| Full name         | Full name     | TOTAL      | SAR 12,986.93 |
| Address           |               |            |               |
| .ine 2            |               |            |               |
| City              |               |            |               |
| Region            |               |            |               |
| Country           | Select        | ~          |               |
| Post/Zip code     |               |            |               |
| mail              |               |            |               |
| hone              |               |            |               |
|                   |               |            |               |

# STEP 10-PACKAGE INFO

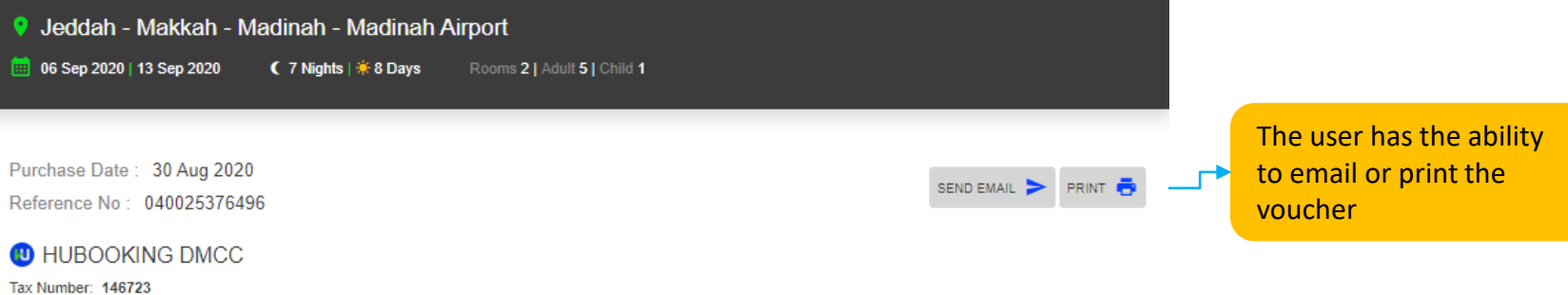

Tax Number: 146723 Phone: +966 (12) 694 22 33 Email: support@hubooking.com Address: Mazaya Business Avenue Block BB1, Level 28 Office 2802 Jumariah Lakes TowersDubai / UAE

#### BOOKINGS

Bookings with BRNs are displayed. If clicked on any of the bookings, the details are displayed (next slide)

The user can click on this button to apply for online visa.

If the application is successful, a request number and a link is displayed where the user enters all required details for visa

|       | NAME                           | BOOKING REFERENCE NUMBER               | STATUS    | PRICE        |        |
|-------|--------------------------------|----------------------------------------|-----------|--------------|--------|
|       | ALDANAH ALMASSAYAH             | MQM00043943NEIY:247810263              | Confirmed | 2,270.68 SAR | VIEW > |
|       | ALMADINAH HARMONY HOTEL        | MQM00043944CVWH:0101381320200830CLUMGO | Confirmed | 1,824.58 SAR | VIEW > |
|       | SAUDI PUBLIC TRANSPORT COMPANY | MQM00043947VXQT:44424                  | Confirmed | 2,728.69 SAR | VIEW > |
|       | MEZAB AL-RAHMAH FOR TOURISM    | MQM00043948CBXM:1039-4146501-EG        | Confirmed | 4,362.98 SAR | VIEW > |
| TOTAL | -                              | 11,186.93 SAR                          |           |              |        |

#### CO-TRAVELLERS

() RESERVATIONS MADE AFTER VISA APPLICATION CANNOT BE CANCELED. CLICK BELOW BUTTON TO APPLY FOR VISA.

#### VISA APPLICATION

|          | NAME          | PASSPORT NUMBER | ERROR |  |
|----------|---------------|-----------------|-------|--|
| <u>.</u> | OMFKRR XOVTXQ | B2133C86        |       |  |
| <u>.</u> | PNCQWM GWNEVN | 4D27C212        |       |  |

## **STEP 11-BOOKING DETAILS**

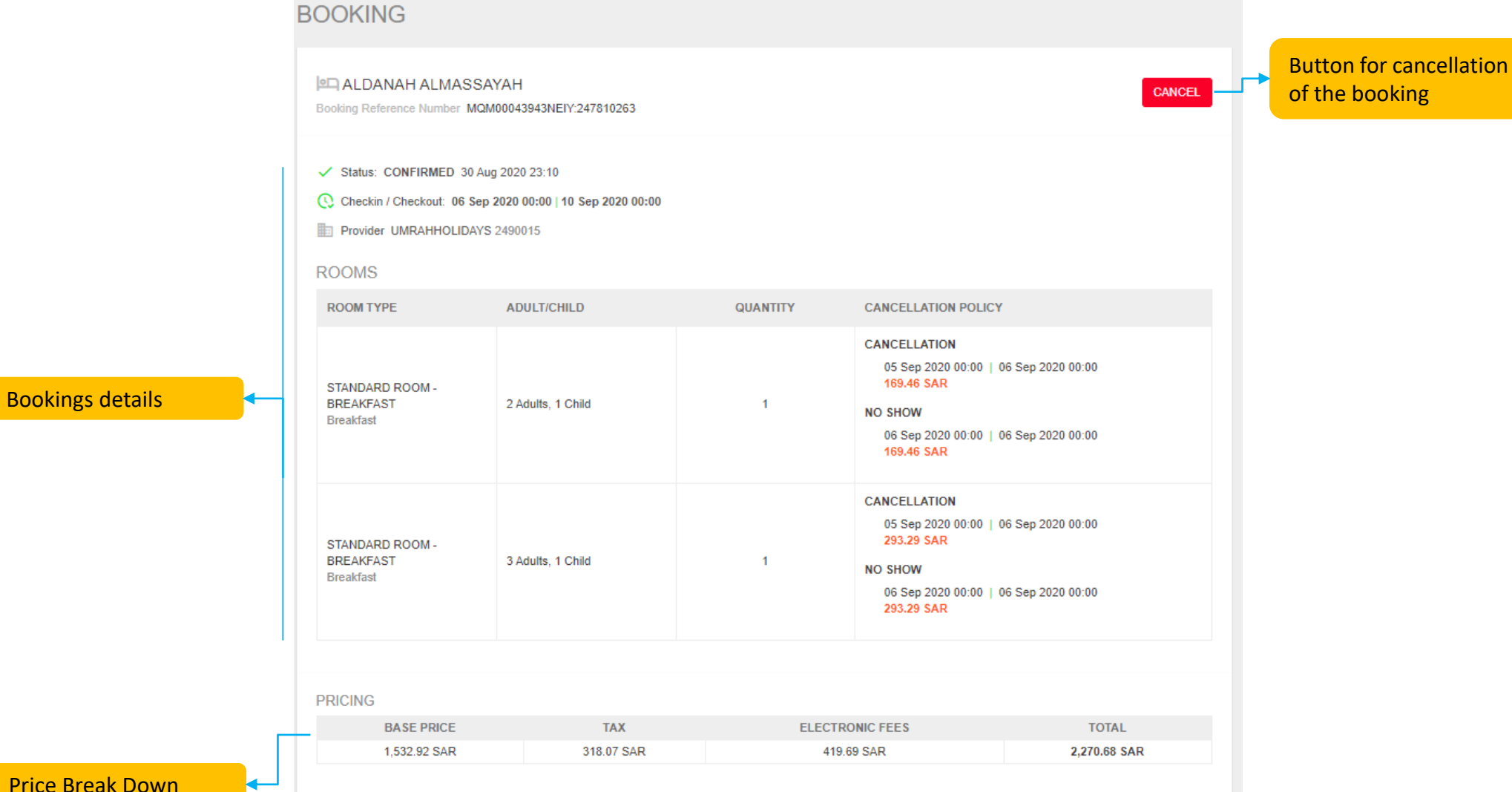

Price Break Down

# STEP 12-CANCELLATION

Cancellation is a 2 Step Process

In the first step, refundable and non-refundable amounts are displayed.

If the user continues for cancellation, the request is sent to provider and cancellation is confirmed.

|                           | CANCEL RESERVATION |                                          |   |                                              |
|---------------------------|--------------------|------------------------------------------|---|----------------------------------------------|
| Cancellation Confirmation | CANCEL             | 1,965.94 SAR<br>0.00 SAR<br>1,965.94 SAR | ┏ | Refundable<br>&<br>Non-Refundable<br>Amounts |

# STEP 13-VISA APPLICATION

When the user clicks on Visa Application button, the request is sent to MOHU with traveler's details and BRNs.

- If the request is successful the application number and the link for the visa form is displayed.
- When the user clicks on the visa link (next slide) they can input all the required details and documents.

#### VISA APPLICATION

|          | NAME          | PASSPORT NUMBER | ERROR |
|----------|---------------|-----------------|-------|
| <u>•</u> | OMFKRR XOVTXQ | B2133C86        |       |
| <u>•</u> | PNCQWM GWNEVN | 4D27C212        |       |
| <u>.</u> | NJWSCA XKEPTT | F4C2F2B6        |       |
| <u>*</u> | SKZVGU EOTJYJ | 757AF138        |       |
| <u>.</u> | QSEJBV ZCTIRS | 530509BA        |       |
| <u>.</u> | FDYWCX CHLEMO | EB5114FF        |       |

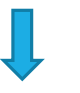

#### CO-TRAVELLERS

|          | NAME          | PASSPORT NUMBER | APPLICATION NUMBER | LINK      | STATUS          | ERROR |       |
|----------|---------------|-----------------|--------------------|-----------|-----------------|-------|-------|
| <u>.</u> | OMFKRR XOVTXQ | B2133C86        | 2366               | VISA FORM | VISA NOT ISSUED |       | CHECK |
| <u>.</u> | PNCQWM GWNEVN | 4D27C212        | 2366               | VISA FORM | VISA NOT ISSUED |       | CHECK |
| <u>.</u> | NJWSCA XKEPTT | F4C2F2B6        | 2366               | VISA FORM |                 |       | CHECK |
| <u>.</u> | SKZVGU EOTJYJ | 757AF138        | 2366               | VISA FORM |                 |       | CHECK |
| <u>.</u> | QSEJBV ZCTIRS | 530509BA        | 2366               | VISA FORM |                 |       | CHECK |
| <u>.</u> | FDYWCX CHLEMO | EB5114FF        | 2366               | VISA FORM |                 |       | CHECK |

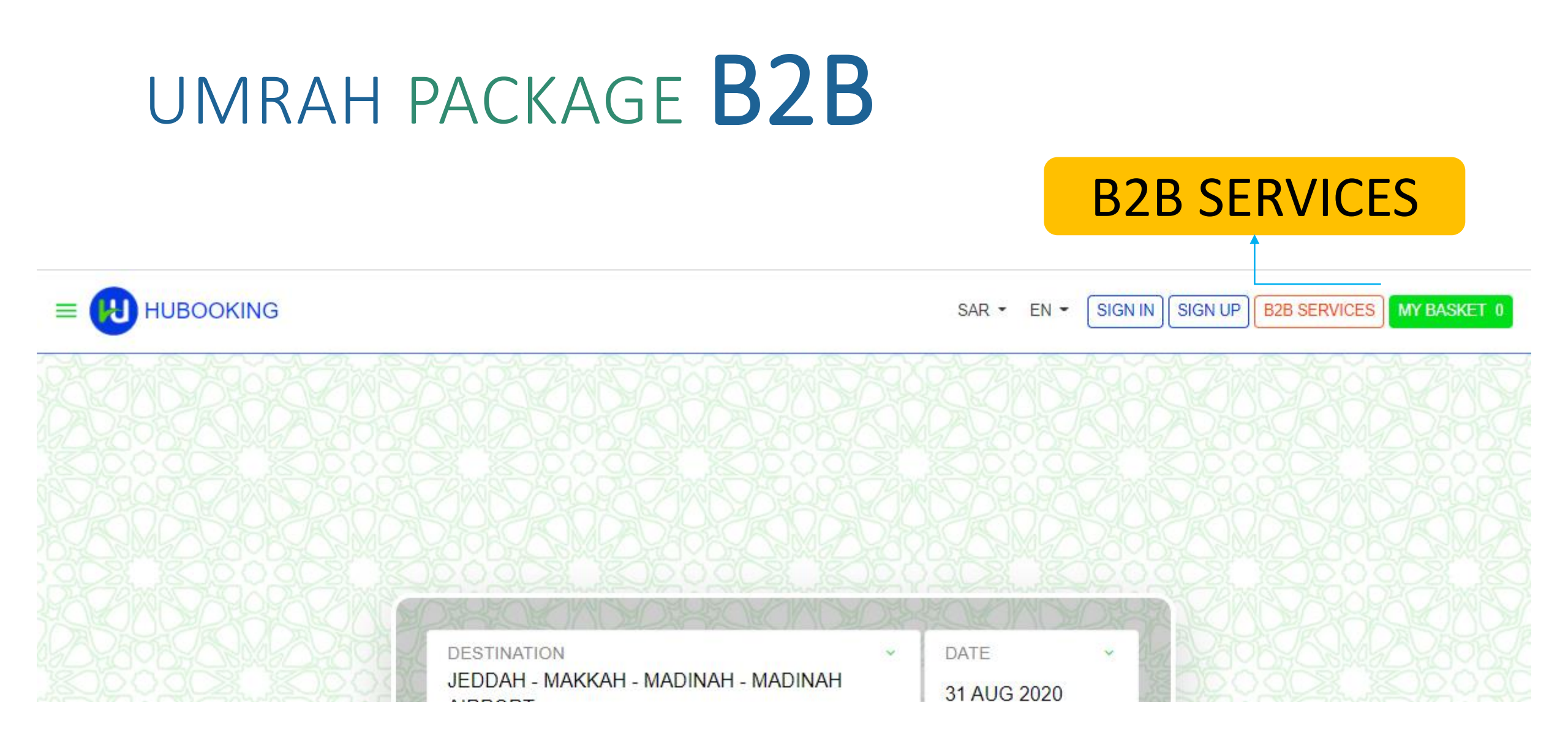

### SIGN IN / RESET PASSWORD/ SIGN UP

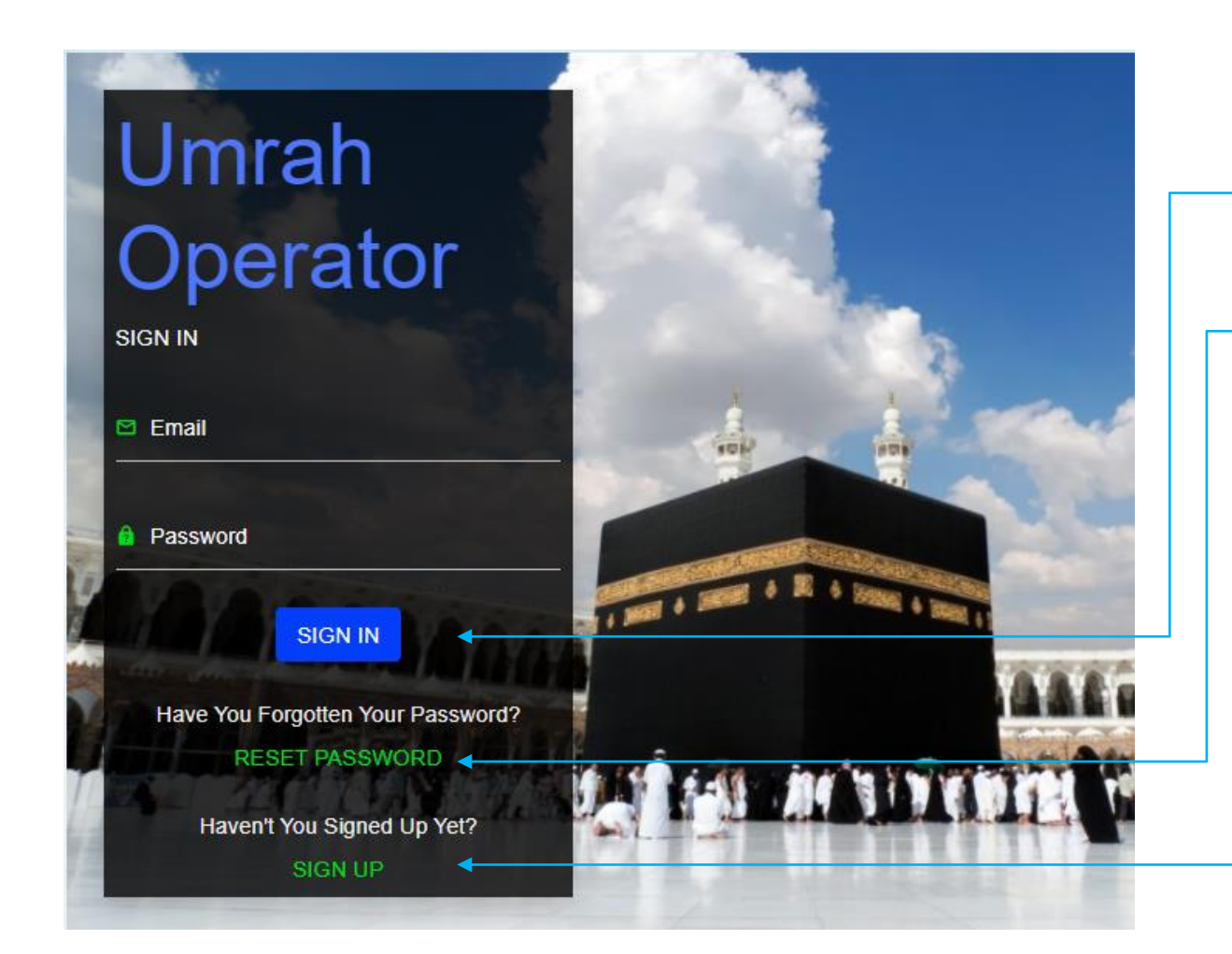

- If already sign-up before, you can use your email & password to "SIGN-IN"

- if forgotten password, you can use "RESET PASSWORD" link.

- if first time, you need to "SIGN UP"

### SIGN UP

| Umrah C        | Operator                     |     |
|----------------|------------------------------|-----|
| Firm Name      | First Name                   |     |
| Country        | ★ Last Name                  |     |
| Country Code   | Mobile Phone<br>Country Code |     |
| Number         | Number                       |     |
| License Number | Email                        |     |
| LIBAN          | Password                     |     |
|                | Re-Enter Password            |     |
|                | SIGN UP                      | APA |

- Each Field should be filled carefully for

"<mark>SIGN-UP</mark>"

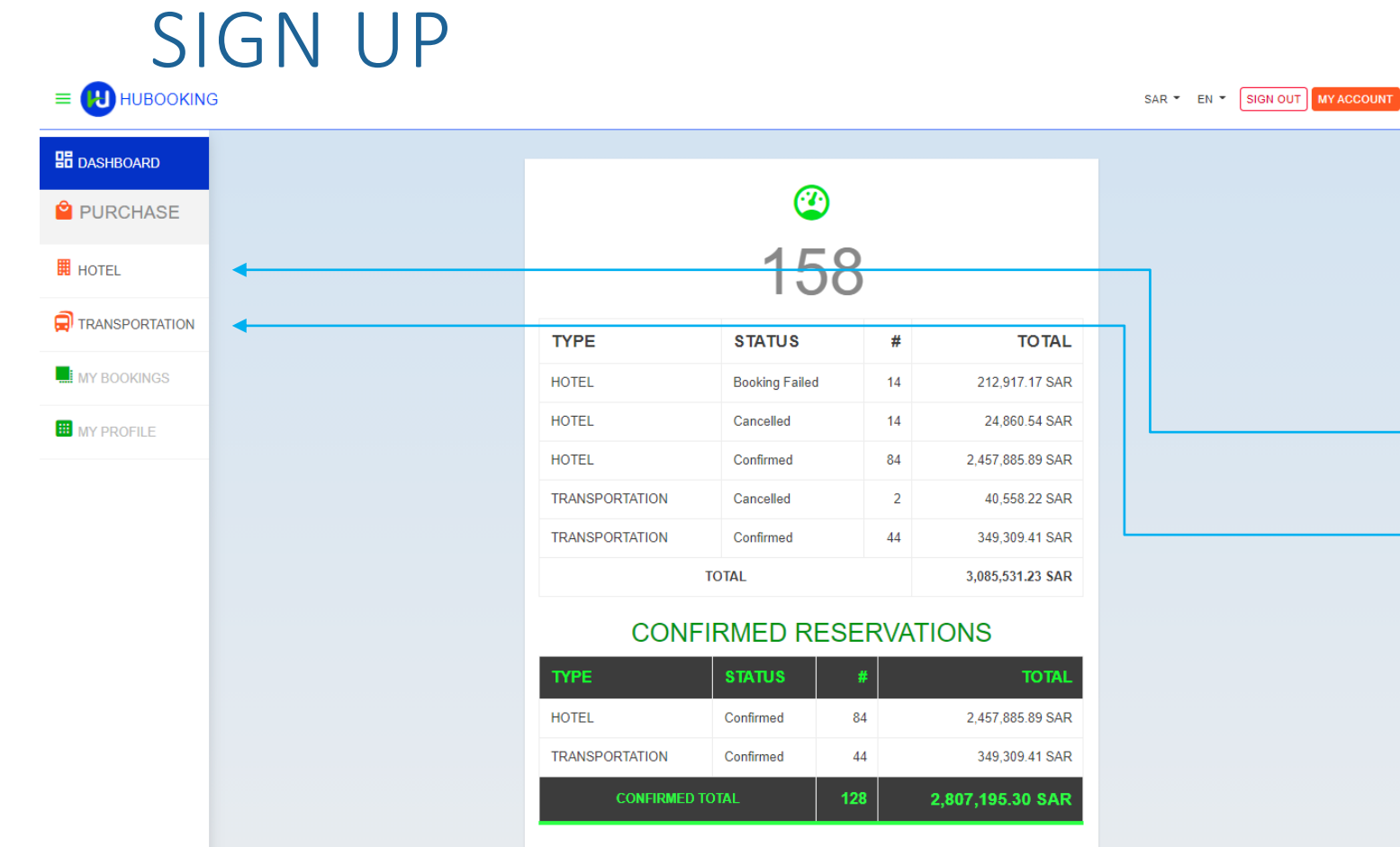

#### CANCELLED RESERVATIONS

| ТҮРЕ           | STATUS    | #  | TOTAL         |  |
|----------------|-----------|----|---------------|--|
| HOTEL          | Cancelled | 14 | 24,860.54 SAR |  |
| TRANSPORTATION | Cancelled | 2  | 40,558.22 SAR |  |
| CANCELLED      | TOTAL     | 16 | 65,418.76 SAR |  |
| MY BOOKINGS    |           |    |               |  |

- After Sign In, Agent will see summary of its transactions at first page.

Because EA can buy

Hotel and/or

#### Transportation

independently, EA can do search and buy from related link on the left hand side.

# HOTEL SEARCH

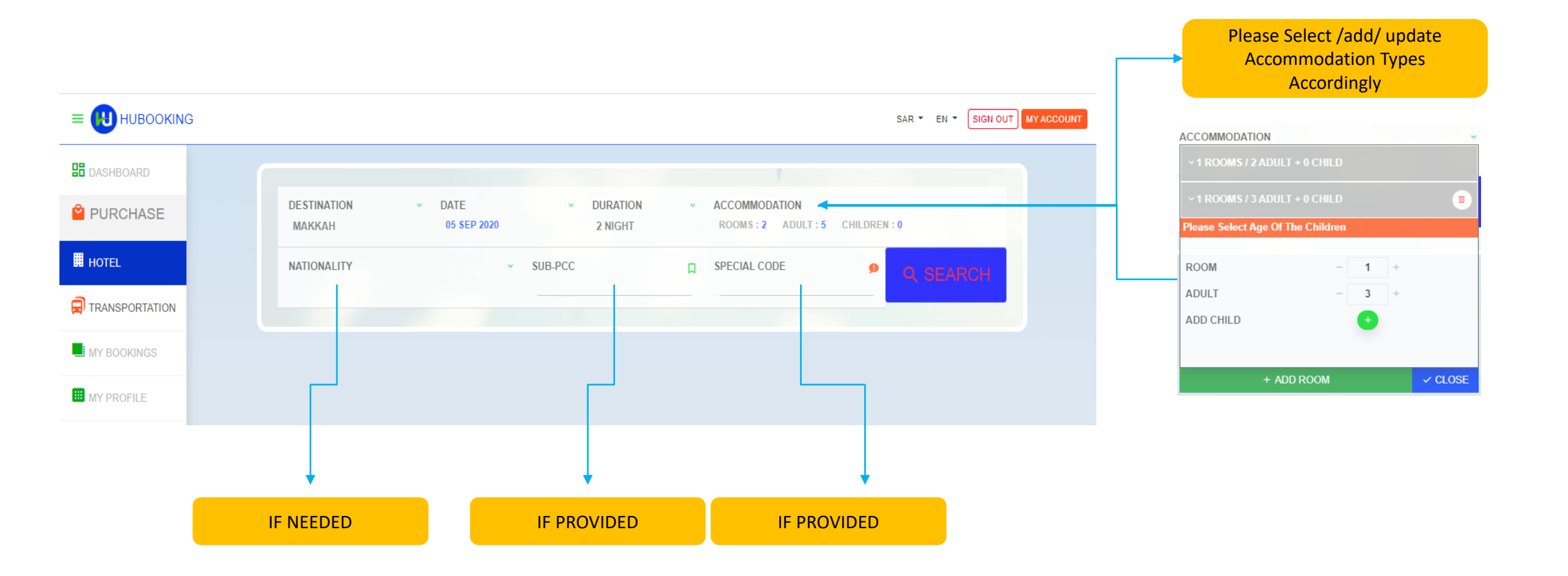

# SEARCH RESULTS

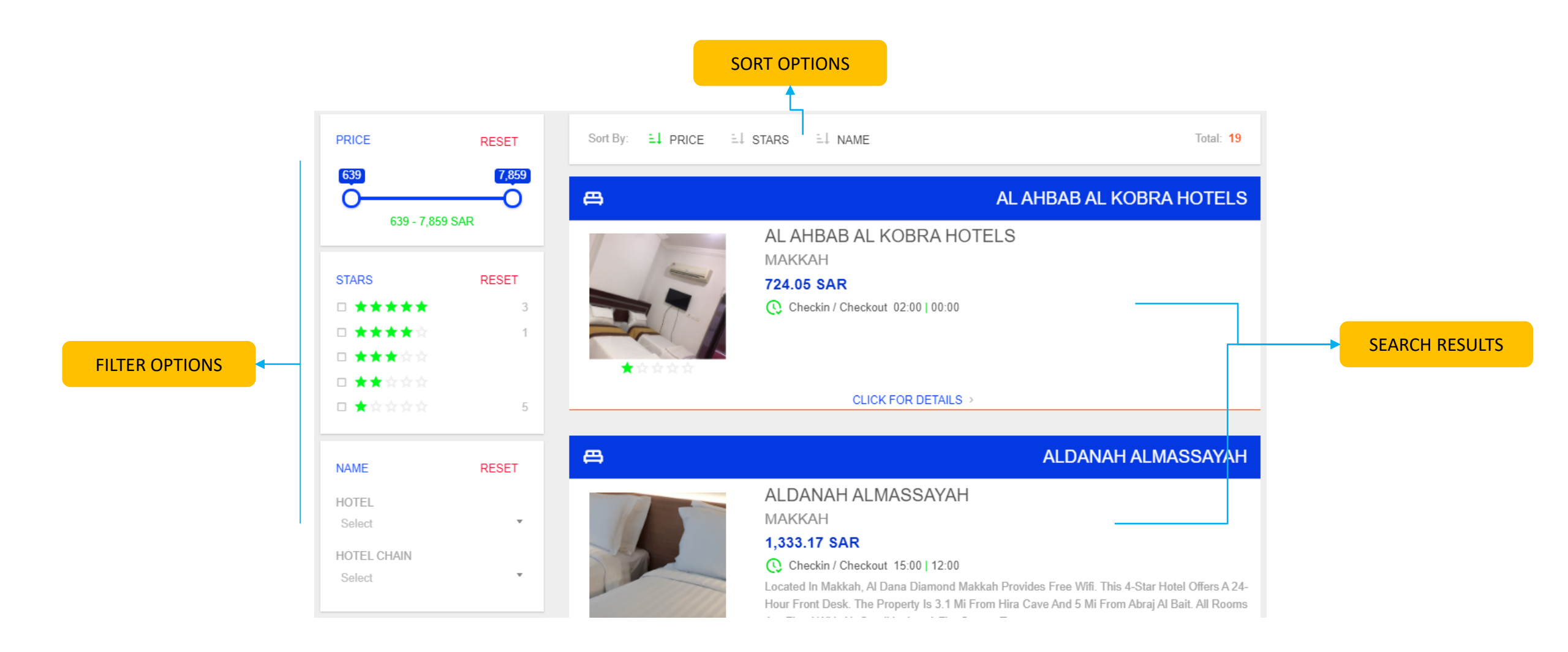

# HOTEL DETAILS

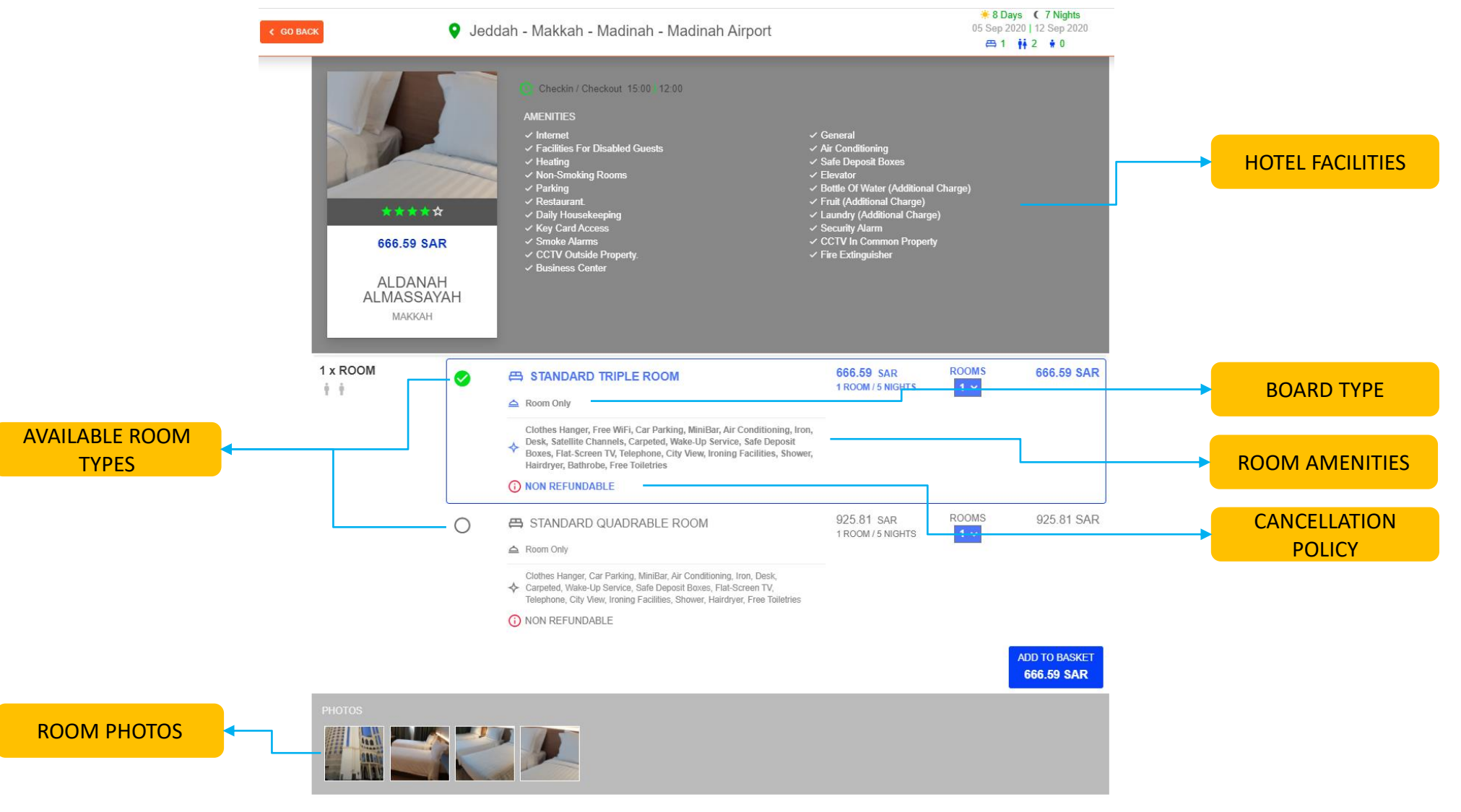

# **B2B-SCENARIOS**

#### B2B

Sign-up

Sign-in

Create an Accommodation and Transportation Purchase which has following properties

- Date: 5 September
- Room: for 2 adults, 3 Adults
- Accommodation: Makkah (5 nights)
- Payment
- Transportation: PREMIUM-SUV Car
- Payment

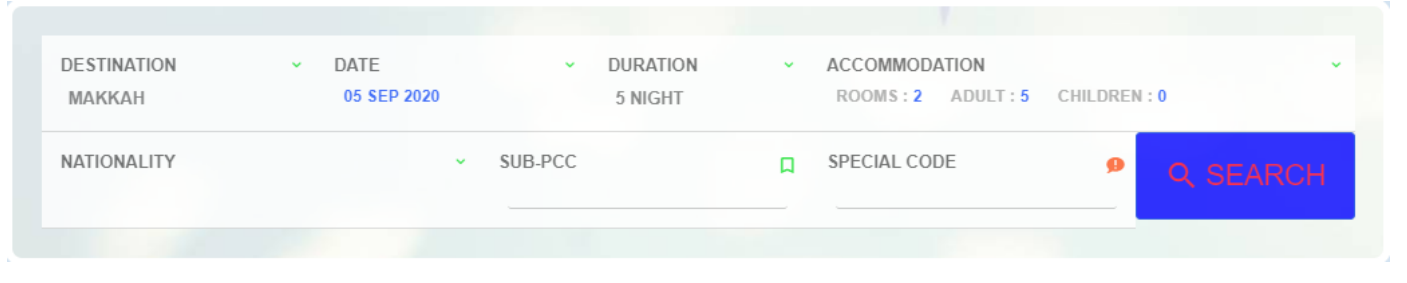

| DESTINATION ~<br>JEDDAH - MAKKAH - MADINAH -<br>MADINAH AIRPORT | DATE<br>05 SEP 2020      | <ul> <li>MAKKAH</li> <li>5 NIGHT</li> </ul> | <ul> <li>MADINAH</li> <li>2 NIGHT</li> </ul> | Ý    |
|-----------------------------------------------------------------|--------------------------|---------------------------------------------|----------------------------------------------|------|
| VEHICLE × NUMBER OF ×<br>COUNT PERSONS<br>1 5                   | VEHICLE TYPE -<br>SELECT | CATEGORY - COMPANY<br>SELECT SELECT         | ې د se                                       | ARCH |

GO BACH

#### Select HOTEL ROISSY BARAKA with HRAM VIEW with Room Only

|                                                                                              | VIAKKAII 🔤 05 Sep 2020 - 10 Sep 2020                                        |                                 | ŧ            | ⊐ 1  † † ⇔ 1 |
|----------------------------------------------------------------------------------------------|-----------------------------------------------------------------------------|---------------------------------|--------------|--------------|
| * * * *<br>1,467.82 S<br>HOTEL RO<br>BARAK<br>MAKKAH                                         | AR<br>ISSY<br>A<br>A<br>A<br>A<br>A<br>A<br>A<br>A<br>A<br>A<br>A<br>A<br>A |                                 |              |              |
| HOTEL POLICIES<br>PROPERTY PROPERTY PO                                                       | DLICY1                                                                      |                                 |              |              |
| Property Policy<br>TERMS AND CONDITIONS<br>Smoking Is Strictly Prohibited                    | d In Rooms, Facilities, All Hotel Policies Must Be Followed                 | 733.91 SAR<br>1 ROOM / 5 NIGHTS | ROOMS        | 733.91 SA    |
| Property Policy<br>TERMS AND CONDITIONS<br>Smoking is Strictly Prohibited<br>1 x ROOM<br>1 1 | d In Rooms, Facilities, All Hotel Policies Must Be Followed                 | 733.91 SAR<br>1 ROOM / 5 NIGHTS | ROOMS<br>1 v | 733.91 SA    |

🔅 6 Days ( 5 Nights

1,467.82 SAR

#### Select PURCHASE

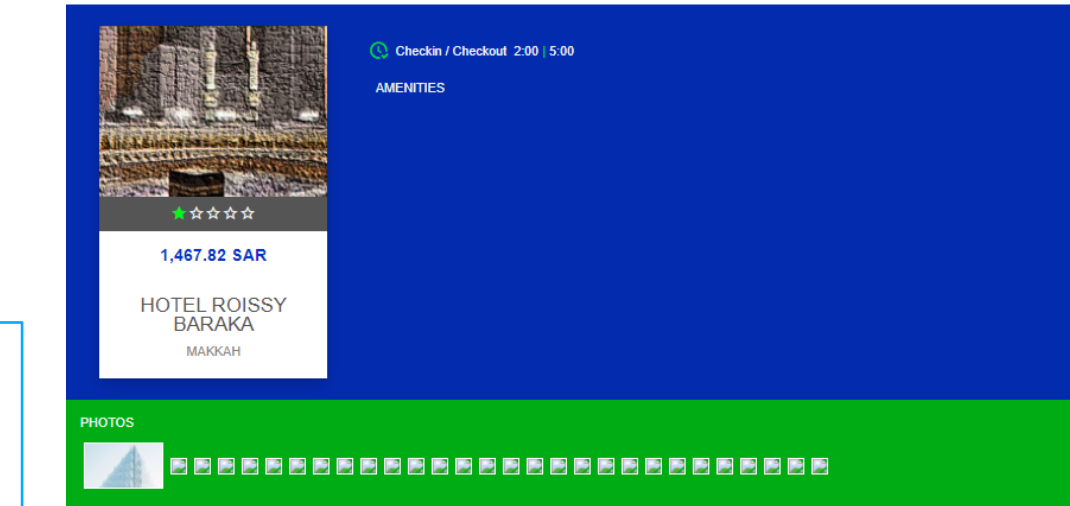

#### HOTEL POLICIES

PROPERTY PROPERTY POLICY1 Property Policy

TERMS AND CONDITIONS Smoking Is Strictly Prohibited In Rooms, Facilities, All Hotel Policies Must Be Followed

733.91 SAR room# 1 room 5 nights 1 ŧ ŧ 733.91 SAR HRAM view 🛆 Room Only Free WiFi, Air Conditioning, Desk, Upper Floors Accessible By Elevator, Flat-Screen TV, Ironing Facilities, Hairdryer CANCELLATION 31 Aug 2020 00:00 | 05 Sep 2020 00:00 50%, 301.88 SAR 733.91 SAR room# ... 733.91 SAR HRAM view 1 room 5 nights 🛆 Room Only Free WiFi, Air Conditioning, Desk, Upper Floors Accessible By Elevator, Flat-Screen TV, Ironing Facilities, Hairdryer CANCELLATION 31 Aug 2020 00:00 | 05 Sep 2020 00:00 50%, 301.88 SAR 1,467.82 SAR

PURCHASE

IF PRIMARY CONTACT Section, there is no RED COLORED FIELD TITLE,

If there is, it should be filled and "SAVE PRIMARY CONTACT" should be pressed before Confirmation.

Select CONFIRM RESERVATION

|                                            |                                          |                                                                  |                                                                                        | 1 room 5 nights                            |                             |
|--------------------------------------------|------------------------------------------|------------------------------------------------------------------|----------------------------------------------------------------------------------------|--------------------------------------------|-----------------------------|
|                                            | ▲ Room Only Free WiFi, Air Screen TV Iro | Conditioning, Desk, Upper Floors A<br>ning Facilities, Hairdroer | ccessible By Elevator, Flat-                                                           |                                            |                             |
|                                            | CANCELLATION                             | ning Facilities, nairuryer                                       |                                                                                        |                                            |                             |
|                                            | 31 Aug 2020<br>50%, 301.88               | 00:00   05 Sep 2020 00:00<br>SAR                                 |                                                                                        |                                            |                             |
|                                            | HRAM view                                | v                                                                |                                                                                        | 733.91 SAR room#                           | 733                         |
|                                            | 🛆 Room Only                              |                                                                  |                                                                                        | 1 room o nights                            |                             |
|                                            | 🔸 Free WiFi, Air                         | Conditioning, Desk, Upper Floors A                               | ccessible By Elevator, Flat-                                                           |                                            |                             |
|                                            | Screen TV, Iro                           | ning Facilities, Hairdryer                                       |                                                                                        |                                            |                             |
|                                            | 31 Aug 2020<br>50%, 301.88               | 00:00   05 Sep 2020 00:00<br>SAR                                 |                                                                                        |                                            |                             |
|                                            | (                                        |                                                                  |                                                                                        |                                            |                             |
|                                            |                                          |                                                                  |                                                                                        | 1,4                                        | 67.82                       |
|                                            |                                          |                                                                  |                                                                                        | PU                                         | RCH/                        |
|                                            |                                          |                                                                  |                                                                                        |                                            |                             |
|                                            |                                          |                                                                  |                                                                                        |                                            |                             |
|                                            |                                          |                                                                  |                                                                                        |                                            |                             |
|                                            |                                          |                                                                  |                                                                                        |                                            |                             |
|                                            |                                          | PRIMA                                                            | RY CONTACT                                                                             |                                            |                             |
| Gender                                     | F                                        | <b>PRIMA</b>                                                     | RY CONTACT<br>Last Name                                                                | Birth Date                                 |                             |
| Gender<br>Maie                             | Fi<br>• s                                | <b>PRIMA</b> I<br>irst Name<br>sevket                            | RY CONTACT<br>Last Name<br>OZDEMIR                                                     | Birth Date<br>07 Jul 1977                  |                             |
| Gender<br>Male<br>Email                    | F<br>                                    | PRIMA<br>irst Name<br>Sevket<br>hone                             | RY CONTACT<br>Last Name<br>OZDEMIR<br>Country                                          | Birth Date<br>07 Jul 1977<br>Passport Numb | er                          |
| Gender<br>Male<br>Email<br>shavecat@mail.u | F<br>                                    | PRIMAI<br>irst Name<br>Sevket<br>hone<br>R (+90) ~ 05327475532   | RY CONTACT<br>Last Name<br>OZDEMIR<br>Country<br>Egypt                                 | Birth Date<br>07 Jul 1977<br>Passport Numb | ier                         |
| Gender<br>Male<br>Email<br>shavecat@mail.  | Fi<br><br>P<br>                          | PRIMA<br>irst Name<br>sevket<br>hone<br>rR (+90) ~ 05327475532   | RY CONTACT<br>Last Name<br>OZDEMIR<br>Country<br>Egypt                                 | Birth Date<br>07 Jul 1977<br>Passport Numb | er<br>ARY CO                |
| Gender<br>Male<br>Email<br>shavecat@mail.t | F<br><br>P<br>                           | PRIMA<br>irst Name<br>sevket<br>hone<br>R (+90) ~ 05327475532    | RY CONTACT<br>Last Name<br>OZDEMIR<br>Country<br>Egypt                                 | Birth Date<br>07 Jul 1977<br>Passport Numb | ier<br>ARY CC               |
| Gender<br>Male<br>Email<br>shavecat@mail.t | F<br>                                    | PRIMAI<br>irst Name<br>sevket<br>hone<br>rR (+90) ~ 05327475532  | RY CONTACT<br>Last Name<br>OZDEMIR<br>Country<br>Egypt                                 | Birth Date<br>07 Jul 1977<br>Passport Numb | ier<br>ARY CO               |
| Gender<br>Male<br>Email<br>shavecat@mail.  | F<br>P<br>2327111000000002               | PRIMAI<br>irst Name<br>Kevket<br>hone<br>R (+90) ~ 05327475532   | RY CONTACT Last Name OZDEMIR Country Egypt Google Autentica                            | Birth Date<br>07 Jul 1977<br>Passport Numb | er<br>ARY CO                |
| Gender<br>Male<br>Email<br>shavecat@mail.t | F<br>P<br>P<br>327111000000002           | PRIMAI<br>irst Name<br>sevket<br>hone<br>rR (+90) ~ 05327475532  | RY CONTACT  Last Name OZDEMIR Country Egypt Google Autenticat please be aware, seconds | Birth Date 07 Jul 1977 Passport Numb       | ier<br>ARY CO               |
| Gender<br>Male<br>Email<br>shavecat@mail.i | F<br>P<br>N<br>327111000000002           | PRIMAI<br>irst Name<br>Sevket<br>hone<br>(r (+90) ~ 05327475532  | RY CONTACT  Last Name OZDEMIR Country Egypt Google Autenticat please be aware, seconds | Birth Date 07 Jul 1977 Passport Numb       | ier<br>ARY CO<br>irres in 3 |

After Reservation has been done successfully, Screen will change to "My Bookings" page , last reservation will be top. \_

BRN number is in Orange Color and summary of the Reservation,

By clicking right hand side buttons, in order

-Details in Our Records

-View from GDS view

-Cancellation

- email Voucher (it has already been emailed before this page was opened)

-Print Voucher

**Blue color for Hotels Reservations** 

Green color for Transportations Reservations.

| Durahara Data                |                                |                       |             |           |      |   |    |
|------------------------------|--------------------------------|-----------------------|-------------|-----------|------|---|----|
| Purchase Date                | Amount                         | HUDXCONNECT           | DETAILS     | C> VIEW   |      |   | •  |
| 31 Aug 2020 12:08:01         | 1,467.82 SAR                   | BRN:MQM00043952YPGW   | :0101381520 | 200831ZKI | MASI |   |    |
| HOTEL ROISSY BARAKA 05       | Sep 2020 - 10 Sep 2020 , 5 nig | ht / Makkah           |             |           |      |   |    |
|                              |                                |                       |             |           |      |   | _  |
| Purchase Date                | Amount                         | HUDXCONNECT           | DETAILS     | C> VIEW   |      | 2 | •  |
| 25 Aug 2020 03:08:03         | 990.78 SAR                     | BRN:MQM00042596KOHP:  | 0101352020  | 200825VYN | IGDE |   |    |
| HOTEL ROISSY BARAKA 15       | Sep 2020 - 20 Sep 2020 , 5 nig | ht / Makkah           |             |           |      |   |    |
|                              |                                |                       |             |           |      |   |    |
| Purchase Date                | Amount                         | HUDXCONNECT           |             |           |      |   | •  |
| 25 Aug 2020 03:08:29         | 990.78 SAR                     | BRN:MQM00042595AMNK:  | 0101351920  | 200825SIZ | HEV  |   |    |
| HOTEL ROISSY BARAKA 15       | Sep 2020 - 20 Sep 2020 , 5 nig | ht / Makkah           |             |           |      |   |    |
|                              |                                |                       |             |           |      |   |    |
| Purchase Date                | Amount                         |                       | 😁 DETAILS   | C> VIEW   |      |   | ÷  |
| 23 Aug 2020 10:08:37         | 2,575.13 SAR                   | BRN:MQM00042316YCWC   | :44105      |           |      |   |    |
| 30 Aug 2020 - Jeddah - Makk  | ah - Madinah - Madinah Airport | - 02 Sep 2020         |             |           |      |   |    |
| Saudi Public Transport Compa | iny                            |                       |             |           |      |   |    |
|                              |                                |                       |             |           |      |   |    |
| Purchase Date                | Amount                         | HUDXCONNECT           |             |           |      |   | •  |
| 23 Aug 2020 10:08:59         | 143.50 SAR                     | BRN:MQM00042315WZUY:  | 0101343120  | 200823WV  | EIYI |   |    |
| AL AHBAB AL KOBRA HOTEI      | S 30 Aug 2020 - 01 Sep 2020 .  | , 2 night / Makkah    |             |           |      |   |    |
|                              |                                |                       |             |           |      |   |    |
| Purchase Date                | Amount                         |                       | 🖶 DETAILS   | C> VIEW   |      |   | ÷  |
| 23 Aug 2020 09:08:59         | 2,575.13 SAR                   | BRN:MQM00042314ZMSV:  | 44104       |           |      |   | _  |
| 09 Sep 2020 - Jeddah - Makk  | ah - Madinah - Madinah Airport | - 15 Sep 2020         |             |           |      |   |    |
| Saudi Public Transport Compa | iny                            |                       |             |           |      |   |    |
|                              |                                |                       |             |           |      |   |    |
| Purchase Date                | Amount                         |                       | DETAILS     | D VIEW    |      |   | •  |
| 23 Aug 2020 09:08:32         | 2,575.13 SAR                   | BRN:MQM00042313ANEV:  | 44103       |           |      |   |    |
| 08 Sep 2020 - Jeddah - Makk  | ah - Madinah - Madinah Airport | - 14 Sep 2020         |             |           |      |   |    |
| Saudi Public Transport Compa | iny                            |                       |             |           |      |   |    |
|                              |                                |                       |             |           |      |   |    |
| Purchase Date                | Amount                         |                       | DETAILS     | D VIEW    |      |   | ÷. |
| 23 Aug 2020 09:08:59         | 2,575.13 SAR                   | BRN:MQM00042312IAHY:4 | 4102        |           |      |   |    |
| 08 Sep 2020 - Jeddah - Makk  | ah - Madinah - Madinah Airport | - 14 Sep 2020         |             |           |      |   |    |
| Saudi Public Transport Compa | iny                            |                       |             |           |      |   |    |

D VIEW CANCEL DETAILS

By clicking right hand side buttons, in order

- -Details in Our Records
- -View from GDS view

-Cancellation

- email Voucher (it has already been emailed before this page was opened)

-Print Voucher

#### Purchase Date Amount HUDXCONNECT D VIEW DETAILS 31 Aug 2020 2:08:01 1.467.82 SAR BRN:MQM00043952YPGW:0101381520200831ZKMASI

HOTEL ROISSY BARAKA 05 Sep 2020 - 10 Sep 2020 , 5 night / Makkah

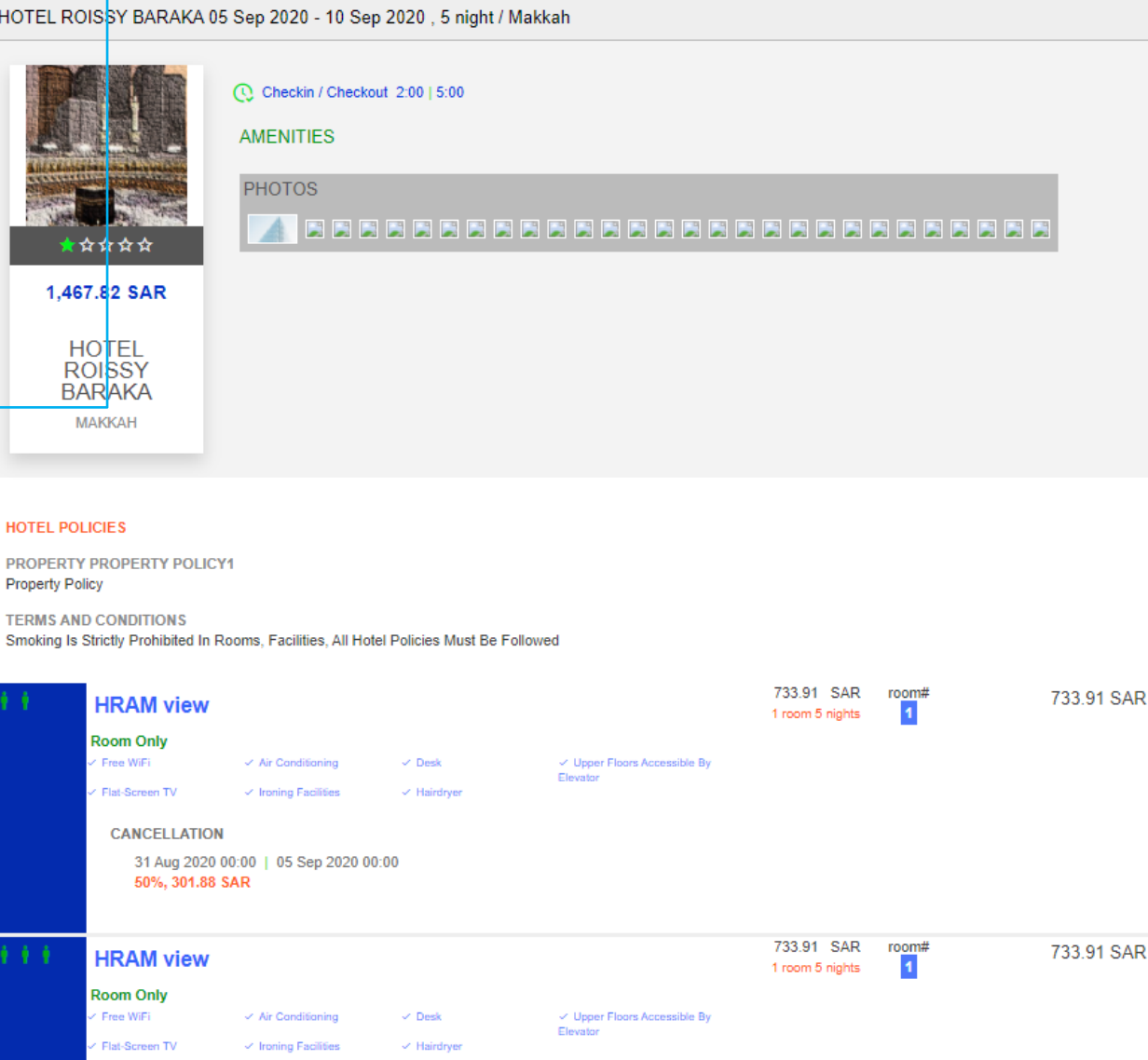

CANCELLATION 31 Aug 2020 00:00 | 05 Sep 2020 00:00 50%, 301.88 SAR

🛤 DETAILS 🗁 VIEW 🎧 CANCEL 🖾 📑

By clicking right hand side buttons, in order

- -Details in Our Records
- -View from GDS view
- -Cancellation

- email Voucher (it has already been emailed before this page was opened)

-Print Voucher

| Purchase Date         | Amount                             | HUDXCONNECT      |                                                                  | © CANCEL 🖾 |
|-----------------------|------------------------------------|------------------|------------------------------------------------------------------|------------|
| 1 Aug 2020 12:08:01   | 1,467.82 SAR                       | BRN:MQM00043952Y | PGW:0101381520200831ZK                                           | MASI       |
| HOTEL ROISSY BARAK    | A 05 Sep 2020 - 10 Sep 2020 , 5 ni | ght / Makkah     |                                                                  |            |
| ✓ Status: CONFIRMED   | 31 Aug 2020 00:40                  |                  |                                                                  |            |
| Checkin / Checkout: 0 | 5 Sep 2020 2:00   10 Sep 2020 5:00 |                  |                                                                  |            |
| Provider HUDXCONNE    | ECT 13_en-US                       |                  |                                                                  |            |
| ROOMS                 |                                    |                  |                                                                  |            |
| ROOM TYPE             | ADULT/CHILD                        | QUANTITY         | CANCELLATION POLICY                                              |            |
| HRAM VIEW             | 2 Adults                           | 1                | CANCELLATION<br>31 Aug 2020 00:00   05 Sep 20<br>50%, 301.88 SAR | 020 00:00  |
| HRAM VIEW             | 3 Adults                           | 1                | CANCELLATION<br>31 Aug 2020 00:00   05 Sep 20<br>50%, 301.88 SAR | 020 00:00  |

🛤 DETAILS 🗁 VIEW 🗘 CANCEL 🖾

By clicking right hand side buttons, in order

- -Details in Our Records
- -View from GDS view

-Cancellation

- email Voucher (it has already been emailed before this page was opened)

-Print Voucher

| Purchase Date                                     | Amount                    | HUDXCONNECT       | DETAILS       | C7 VIEW    | CANCEL | 4                  |
|---------------------------------------------------|---------------------------|-------------------|---------------|------------|--------|--------------------|
| 31 Aug 2020 12:08:01                              | 1,467.82 SAR              | BRN:MQM00043952YP | GW:0101381520 | 0200831ZKM | ASI    |                    |
| HOTEL ROISSY BARAKA 05 Sep 2                      | 020 - 10 Sep 2020 , 5 niç | ght / Makkah      |               |            |        |                    |
| CANCEL RESERVA                                    | ΓΙΟΝ                      |                   |               |            |        |                    |
| HOTEL ROISSY BARAK                                | (A                        |                   |               |            |        |                    |
| Booking Reference Number MQM00                    | 043952YPGW:0101381520200  | 0831ZKMASI        |               |            |        |                    |
|                                                   |                           |                   |               |            |        |                    |
| U STATUS: REFUNDABL                               | Ξ                         |                   |               |            |        |                    |
| Paid Amount                                       | Ξ                         |                   |               |            | 1,46   | 67.82 S            |
| STATUS : REFUNDABLE Paid Amount Refundable Amount | Ξ                         |                   |               |            | 1,46   | 67.82 S<br>33.90 S |

🛤 DETAILS 🗁 VIEW 🗘 CANCEL 🖾

By clicking right hand side buttons, in order

- -Details in Our Records
- -View from GDS view
- -Cancellation
- email Voucher (it has already been emailed before this page was opened)

-Print Voucher

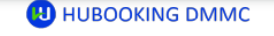

#### **UMRAH PACKAGE - HOTEL**

#### U HUBOOKING DMCC Tax Number: 146723 Phone: +966 (12) 694 22 33 Email: support@hubooking.com Address: Mazaya Business Avenue Block BB1, Level 28 Office 2802 Jumariah Lakes TowersDubai / UAE UMRAH PACKAGE NO PURCHASE DATE REFERENCE NO 8001b5b7-0003-d700-b63f-84710c7967b 4859593 31 Aug 2020 BOOKINGS BOOKING REFERENCE NUMBER NAME STATUS PRICE HOTEL ROISSY BARAKA 4OM00043952YPGW-0101381520200831ZKMAS CONFIRME 1,467.82 SAR TOTAL 1,467.82 SAR PRICING BASE PRICE ELECTRONIC FEE TAX ΤΟΤΑΙ 1,000.00 SAR 207.50 SAR 1,467.82 SAR 260.32 SAF

| МАККАН                                                                                                    |                                          | ŀ                  |
|----------------------------------------------------------------------------------------------------|------------------------------------------|--------------------|
| Our Hotel has a distinguished location                                                                                                    | in terms of its distkance from AL-HARAM, | 10 minutes walkCVS |
| Address:<br>العزيزية شارع صدقي                                                                                                    |                                          | 05 500             |
| Phone:<br>Email:                                                                                                    |                                          | 10 Sep             |
| HOTEL POLICIES<br>PROPERTY PROPERTY POLICY1<br>Property Policy<br>TERMS AND CONDITIONS<br>Smoking Is Strictly Prohibited In Rooms, Faciliti | ies, All Hotel Policies Must Be Followed |                    |
|                                                                                                    |                                          |                    |
|                                                                                                    |                                          |                    |
|                                                                                                    |                                          |                    |
|                                                                                                    |                                          | Address            |
|                                                                                                    |                                          | Address            |

#### U HUBOOKING DMMC

| АККАН                                                      |                             |                            |                       | Hote                     |
|------------------------------------------------------------|-----------------------------|----------------------------|-----------------------|--------------------------|
| ur Hotel has a distingu                                    | uished location in terms of | of its distkance from AL-H | ARAM, 10 minutes wall | kCVS                     |
| ldress:<br>العزيزية شارع مدة<br>one:<br>nail:              |                             |                            |                       | 05 Sep 202<br>10 Sep 202 |
| TYPE                                                       | ADULT + CHILD               | PRICE                      | QUANTITY              | TOTAL                    |
| Hram View<br>56_2_0_0 56                                   | 2 + 0                       | 733.91 SAR                 | 1                     | 733.91 SAR               |
| CANCELLATION<br>31 Aug 2020 00:00 05 Se<br>50%, 301.88 Sar | p 2020 00:00                |                            |                       |                          |
|                                                            |                             | 722.01.640                 | 1                     | 733.91 SAR               |

#### SEARCH

| DESTINATION                    | ×                           | DATE                   |   | ×                  | MAKKAH  |                   | ~ | MADINAH | ×        |
|--------------------------------|-----------------------------|------------------------|---|--------------------|---------|-------------------|---|---------|----------|
| JEDDAH - MAKK<br>MADINAH AIRPO | ah - Madinah -<br>Rt        | 05 SEP 2020            |   |                    | 5 NIGHT |                   |   | 3 NIGHT |          |
| VEHICLE -<br>COUNT<br>1        | NUMBER OF ~<br>PERSONS<br>5 | VEHICLE TYPE<br>SELECT | * | CATEGORY<br>SELECT | ř       | COMPANY<br>SELECT |   | ř       | ର SEARCH |

## SEARCH RESULTS

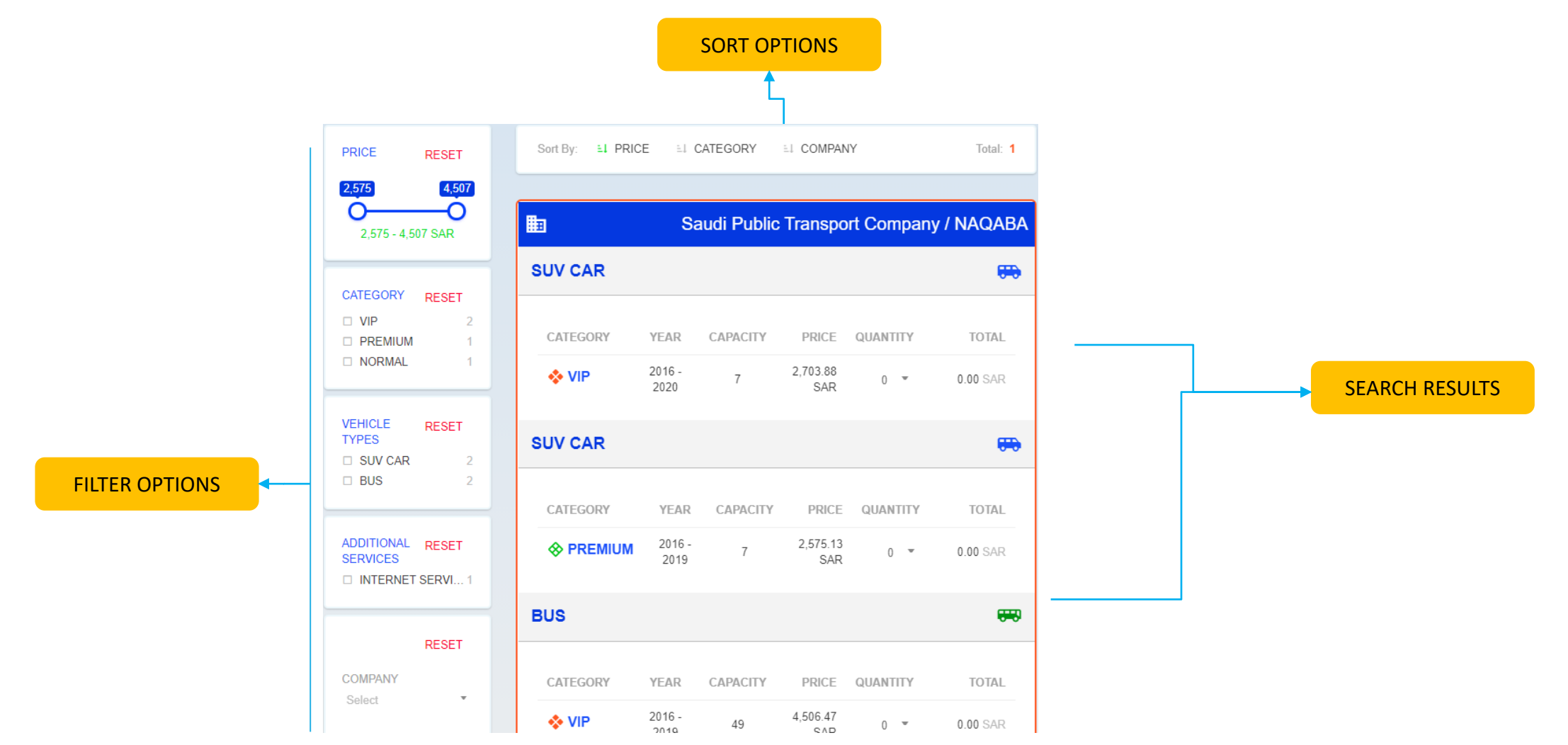

#### SUV Car-PREMIUM Category

| SUV CAR                                       |                      |            |                 |          | <del>50</del>  | SUV CAR                                    |                          |            |                 |          | <del></del>  | SUV CAR                             |                              |            |                 |          | <del>50</del> |
|-----------------------------------------------|----------------------|------------|-----------------|----------|----------------|--------------------------------------------|--------------------------|------------|-----------------|----------|--------------|-------------------------------------|------------------------------|------------|-----------------|----------|---------------|
| CATEGORY                                      | YEAR                 | CAPACITY   | PRICE           | QUANTITY | TOTAL          | CATEGORY                                   | YEAR                     | CAPACITY   | PRICE           | QUANTITY | TOTAL        | CATEGORY                            | YEAR                         | CAPACITY   | PRICE           | QUANTITY | TOTAL         |
|                                               | 2016 -<br>2019       | 7          | 2,575.13<br>SAR | 0 *      | 0.00 SAR       | ♦ PREMIUM                                  | 2016 -<br>2019           | 7          | 2,575.13<br>SAR | 1 *      | 2,575.13 SAR |                                     | 2016 -<br>2019               | 7          | 2,575.13<br>SAR | 1 🔹      | 2,575.13 SAR  |
| BUS                                           |                      |            |                 |          | <del></del>    | BUS                                        |                          |            |                 |          | <del></del>  | BUS                                 |                              |            |                 |          | <del></del>   |
| CATEGORY                                      | YEAR                 | CAPACITY   | PRICE           | QUANTITY | TOTAL          | CATEGORY                                   | YEAR                     | CAPACITY   | PRICE           | QUANTITY | TOTAL        | CATEGORY                            | YEAR                         | CAPACITY   | PRICE           | QUANTITY | TOTAL         |
| VIP                                           | 2016 -<br>2019       | 49         | 4,506.47<br>SAR | 0 -      | 0.00 SAR       | VIP                                        | 2016 -<br>2019           | 49         | 4,506.47<br>SAR | 0 ~      | 0.00 SAR     | <b>♦ VIP</b>                        | 2016 -<br>2019               | 49         | 4,506.47<br>SAR | 0 *      | 0.00 SAR      |
| BUS                                           |                      |            |                 |          | <del>640</del> | BUS                                        |                          |            |                 |          | <del></del>  | BUS                                 |                              |            |                 |          | <del></del>   |
| CATEGORY                                      | YEAR                 | CAPACITY   | PRICE           | QUANTITY | TOTAL          | CATEGORY                                   | YEAR                     | CAPACITY   | PRICE           | QUANTITY | TOTAL        | CATEGORY                            | YEAR                         | CAPACITY   | PRICE           | QUANTITY | TOTAL         |
|                                               | 2016 -<br>2019       | 49         | 4,506.47<br>SAR | 0 -      | 0.00 SAR       |                                            | 2016 -<br>2019           | 49         | 4,506.47<br>SAR | 0 *      | 0.00 SAR     |                                     | L 2016 -<br>2019             | 49         | 4,506.47<br>SAR | 0 ~      | 0.00 SAR      |
| ADDITIC                                       | ONAL SERVI           | CES        | PRICE           | QUANTITY | TOTAL          | ADDIT                                      | ONAL SERVIC              | CES        | PRICE           | QUANTITY | TOTAL        | AD                                  | DITIONAL SERVI               | CES        | PRICE           | QUANTITY | TOTAL         |
|                                               | RNET SERVI           | CE         | 6.44 SAR        | 0        | 0.00 SAR       | ✓ INTI                                     | ERNET SERVI              | CE         | 6.44 SAR        | 0        | 0.00 SAR     | ~ 1                                 | NTERNET SERVI                | CE         | 6.44 SAR        | 0        | 0.00 SAR      |
| TERMS & CONDITI<br>11سياسة                    | ONS                  |            |                 |          |                | TERMS & CONDIT<br>اسباسة                   | IONS                     |            |                 |          |              | <b>TERMS &amp; CON</b><br>۱۶سیاسة   | DITIONS                      |            |                 |          |               |
| CANCELLATION                                  |                      |            |                 |          |                | CANCELLATION                               |                          |            |                 |          |              | CANCELLATIO                         | N<br>00:00   04 Sep          | 2020 23:59 |                 |          |               |
| 02 Sep 2020 00:<br>15% Of Total Ar            | 00   04 Sep<br>nount | 2020 23:59 |                 |          |                | 02 Sep 2020 00<br>15% Of Total A           | :00   04 Sep 2<br>mount  | 2020 23:59 |                 |          |              | 15% Of Tot                          | I Amount                     | 2020 20.00 |                 |          |               |
| NO SHOW<br>05 Sep 2020 00:<br>100% Of Total A | 00   05 Sep<br>mount | 2020 23:59 |                 |          |                | NO SHOW<br>05 Sep 2020 00<br>100% Of Total | :00   05 Sep 2<br>Amount | 2020 23:59 |                 |          |              | NO SHOW<br>05 Sep 202<br>100% Of To | 00:00   05 Sep<br>tal Amount | 2020 23:59 |                 |          |               |
|                                               |                      | CHECI      | k availabilit   |          | L: 0.00 SAR    |                                            |                          | CHECK AV   | AILABILITY      | TOTAL :  | 2,575.13 SAR |                                     |                              | 🛹 PU       | RCHASE          | OTAL :   | 2,575.13 SAR  |

IF PRIMARY CONTACT Section, there is no RED COLORED FIELD TITLE,

If there is, it should be filled and "SAVE PRIMARY CONTACT" should be pressed before Confirmation.

Select CONFIRM RESERVATION

| ✓ INTERNET SERVICE                                                           | 6.44 SAR                         | 0 0.00 SAR                          |
|------------------------------------------------------------------------------|----------------------------------|-------------------------------------|
| TERMS & CONDITIONS<br>اعتياسة                                                |                                  |                                     |
| CANCELLATION<br>02 Sep 2020 00:00   04 Sep 2020 23:59<br>15% Of Total Amount |                                  |                                     |
| NO SHOW                                                                      |                                  |                                     |
| 05 Sep 2020 00:00   05 Sep 2020 23:59<br>100% Of Total Amount                |                                  |                                     |
|                                                                              | V PURCHASE                       | TOTAL : 2,575.13 SAF                |
|                                                                              |                                  |                                     |
| PRI                                                                          | MARY CONTACT                     |                                     |
| Gender First Name                                                            | Last Name                        | Birth Date                          |
| Male • Sevket                                                                | OZDEMIR                          | 07 Jul 1977                         |
| Email Phone                                                                  | Country                          | Passport Number                     |
| shavecat@mail.ru TR (+90) 0532                                               | 2747553. Egypt                   | •                                   |
|                                                                              |                                  | SAVE PRIMARY<br>CONTACT             |
| IBAN:<br>SA1790941327111000000002                                            | Google Autent                    | ication Code:                       |
|                                                                              | Please Be Awa<br>Expires In 30 a | are, Authentication Code<br>Seconds |
|                                                                              | RE                               | CONFIRM<br>SERVATION                |

After Reservation has been done successfully, Screen will change to "My Bookings" page , last reservation will be top.

BRN number is in Orange Color and summary of the Reservation,

By clicking right hand side buttons, in order

-Details in Our Records

-View from GDS view

-Cancellation

- email Voucher (it has already been emailed before this page was opened)

-Print Voucher

**Blue color for Hotels Reservations** 

Green color for Transportations Reservations.

| Purchase Date                | Amount                         |                       | 🕶 DETAILS  | C> VIEW    | <b>CANCEL</b>    | ₽  | Ð, |
|------------------------------|--------------------------------|-----------------------|------------|------------|------------------|----|----|
| 31 Aug 2020 01:08:31         | 2,575.13 SAR                   | BRN:MQM00043954FAJB:4 | 4427       |            |                  |    |    |
| 05 Sep 2020 - Jeddah - Makka | ah - Madinah - Madinah Airport | - 13 Sep 2020         |            |            |                  |    |    |
| Saudi Public Transport Compa | iny                            |                       |            |            |                  |    |    |
|                              |                                |                       |            |            |                  |    |    |
| Purchase Date                | Amount                         |                       | DETAILS    | D VIEW     | <b>CANCEL</b>    |    | Ð  |
| 31 Aug 2020 12:08:01         | 1,467.82 SAR                   | BRN:MQM00043952YPGW   | :010138152 | 0200831ZK  | MASI             |    |    |
| HOTEL ROISSY BARAKA 05       | Sep 2020 - 10 Sep 2020 , 5 nig | ht / Makkah           |            |            |                  |    |    |
|                              |                                |                       |            |            |                  |    |    |
| Purchase Date                | Amount                         |                       | DETAILS    | D VIEW     | CANCEL           |    | Ð  |
| 25 Aug 2020 03:08:03         | 990.78 SAR                     | BRN:MQM00042596KOHP:  | 0101352020 | )200825VY  | MGDE             |    |    |
| HOTEL ROISSY BARAKA 15       | Sep 2020 - 20 Sep 2020 , 5 nig | ght / Makkah          |            |            |                  |    |    |
|                              |                                |                       |            |            |                  |    |    |
| /urchase Date                | Amount                         |                       | DETAILS    | D VIEW     | டி <b>CANCEL</b> | 4  | Ð  |
| 25 Aug 2020 03:08:29         | 990.78 SAR                     | BRN:MQM00042595AMNK:  | 010135192  | 0200825SIZ | (HEV             |    |    |
| HOTEL ROISSY BARAKA 15       | Sep 2020 - 20 Sep 2020 , 5 nig | ght / Makkah          |            |            |                  |    |    |
|                              |                                |                       |            |            |                  |    |    |
| Purchase Date                | Amount                         |                       | 😁 DETAILS  | C> VIEW    | <b>CANCEL</b>    |    | ø  |
| 23 Aug 2020 10:08:37         | 2,575.13 SAR                   | BRN:MQM00042316YCWC   | :44105     |            |                  |    |    |
| 30 Aug 2020 - Jeddah - Makka | ah - Madinah - Madinah Airport | - 02 Sep 2020         |            |            |                  |    |    |
| Saudi Public Transport Compa | iny                            |                       |            |            |                  |    |    |
|                              |                                |                       |            |            |                  | _  | _  |
| Purchase Date                | Amount                         |                       | DETAILS    | D VIEW     | GCANCEL          |    | ē  |
| 23 Aug 2020 10:08:59         | 143.50 SAR                     | BRN:MQM00042315WZUY:  | 010134312  | )200823W\  | /EIYI            |    |    |
| AL AHBAB AL KOBRA HOTEL      | S 30 Aug 2020 - 01 Sep 2020.   | , 2 night / Makkah    |            |            |                  |    |    |
|                              |                                |                       |            |            |                  |    |    |
| Purchase Date                | Amount                         |                       | 🖶 DETAILS  | C> VIEW    | <b>CANCEL</b>    | ¤, | ø  |
| 23 Aug 2020 09:08:59         | 2,575.13 SAR                   | BRN:MQM00042314ZMSV:  | 44104      |            |                  |    |    |
| 09 Sep 2020 - Jeddah - Makka | ah - Madinah - Madinah Airport | - 15 Sep 2020         |            |            |                  |    |    |
| Saudi Public Transport Compa | iny                            |                       |            |            |                  |    |    |

🛤 DETAILS 🕞 VIEW & CANCEL 🖾

By clicking right hand side buttons, in order

- -Details in Our Records
- -View from GDS view

-Cancellation

- email Voucher (it has already been emailed before this page was opened)

-Print Voucher

| Purchase Date                                    | Amo                          | unt III NAQ     |                 | 🖶 DETAILS   |         | CANCEL   | <b>₽</b> | -    |
|--------------------------------------------------|------------------------------|-----------------|-----------------|-------------|---------|----------|----------|------|
| 31 Aug 2020 01:08:31                             | 2,575.13 S/                  | AR BRN:MG       | 0M00043954FAJE  | 3:44427     |         |          |          |      |
| 05 Sep 2020 - Jeddah - Ma                        | kkah - Madinah - Madinah Air | port - 13 Sep 2 | 2020            |             |         |          |          |      |
| Saudi Public Transport Con                       | npany                        |                 |                 |             |         |          |          |      |
| SUV CAR                                          |                              |                 |                 |             |         |          |          |      |
| CATEGORY                                         | MODEL                        | CAPACITY        | PRICE           | #           | VEHICLE |          |          | ΤΟΤΑ |
|                                                  | 2016 - 2019                  | 7               | 2,575.13 SAR    |             | 1       | 2,5      | 575.13   | 3 SA |
|                                                  |                              |                 |                 |             |         |          |          |      |
| Purchase Date                                    | Атош                         |                 | A               |             | C> VIEW | CANCEL   | <b>z</b> | -    |
| 31 Aug 2020 01:08:31                             | 2,575.13 SAI                 | R BRN:MQM       | 100043954FAJB:4 | 14427       |         |          |          |      |
| 05 Sep 2020 - Jeddah - Mak                       | kah - Madinah - Madinah Airp | ort - 13 Sep 20 | 20              |             |         |          |          |      |
| Saudi Public Transport Com                       | pany                         |                 |                 |             |         |          |          |      |
| Concidence Concidence 24 A                       | un 2020 01:40                |                 |                 |             |         |          |          |      |
| Company: SAUDI PUBLIC                            | TRANSPORT COMPANY            |                 |                 |             |         |          |          |      |
| C Date 05 Sep 2020 00:00                         |                              |                 |                 |             |         |          |          |      |
| CANCELLATION                                     |                              |                 |                 |             |         |          |          |      |
| 02 Sep 2020 00:00   04 Sep<br>15%, 315.00 SAR    | p 2020 00:00                 |                 |                 |             |         |          |          |      |
| NO SHOW                                          |                              |                 |                 |             |         |          |          |      |
| 05 Sep 2020 00:00   05 Sej<br>100%, 2,100.00 SAR | p 2020 00:00                 |                 |                 |             |         |          |          |      |
| VEHICLES                                         |                              |                 |                 |             |         |          |          |      |
| ТҮРЕ                                             | CATEGORY                     | ADDITIONAL      | SERVICES        | ADULT/CHILD | )       | QUANTITY |          |      |

1

SUV CAR

PREMIUM

🛤 DETAILS 🗁 VIEW 🗘 CANCEL 🖾

By clicking right hand side buttons, in order

-Details in Our Records

-View from GDS view

-Cancellation

- email Voucher (it has already been emailed before this page was opened)

-Print Voucher

| Pu | rchase Date                                   | Amount                                   |                       | 😁 DETAILS | C> VIEW |     |          | ē  |
|----|-----------------------------------------------|------------------------------------------|-----------------------|-----------|---------|-----|----------|----|
| 31 | Aug 2020 01:08:31                             | 2,575.13 SAR                             | BRN:MQM00043954FAJB:4 | 14427     |         |     |          |    |
| 05 | Sep 2020 - Jeddah - Makka                     | ah - Madinah - Madinah Airport           | - 13 Sep 2020         |           |         |     |          |    |
| Sa | udi Public Transport Compa                    | any                                      |                       |           |         |     |          |    |
|    | CANCEL RESER                                  | VATION                                   |                       |           |         |     |          |    |
|    | SAUDI PUBLIC TR<br>Booking Reference Number M | ANSPORT COMPANY<br>IQM00043954FAJB:44427 |                       |           |         |     |          |    |
|    | STATUS : REFUND                               | DABLE                                    |                       |           |         |     |          |    |
|    | Paid Amount                                   |                                          |                       |           |         | 2,5 | 75.13 S/ | AR |
|    | Refundable Amount                             |                                          |                       |           |         | 2,5 | 75.13 S/ | AR |
|    | Non-Refundable Amount                         |                                          |                       |           |         |     | 0.00 S/  | AR |
|    | CANCEL                                        |                                          |                       |           |         |     |          |    |

🛤 DETAILS 🗁 VIEW 🗘 CANCEL 🖾

### By clicking right hand side buttons, in order

- -Details in Our Records
- -View from GDS view
- -Cancellation
- email Voucher (it has already been emailed before this page was opened)

| _ | Print Vouch                  | er 🚽                           |               |              | 1         |          |       |
|---|------------------------------|--------------------------------|---------------|--------------|-----------|----------|-------|
|   |                              |                                |               |              |           |          |       |
|   | Purchase Date                | Amount                         |               |              | - DETAILS | LOCANCEL | <br>Ð |
|   | 31 Aug 2020 01:08:31         | 2,575.13 SAR                   | BRN:MQM000    | 43954FAJB:44 | 4427      |          |       |
|   | 05 Sep 2020 - Jeddah - Makka | ah - Madinah - Madinah Airport | - 13 Sep 2020 |              |           |          |       |
|   | Saudi Public Transport Compa | iny                            |               |              |           |          |       |

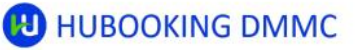

#### **UMRAH PACKAGE - TRANSPORTATION**

Tax Number: 146723

Phone: +966 (12) 694 22 33

Email: support@hubooking.com

Address: Mazaya Business Avenue Block BB1, Level 28 Office 2802 Jumariah Lakes TowersDubai / UAE

| UMRAH PACKAGE NO | PURCHASE DATE | REFERENCE NO                         |
|------------------|---------------|--------------------------------------|
| 4871521          | 31 Aug 2020   | 800227b6-0005-6700-b63f-84710c7967bb |

#### BOOKINGS

| NAME                           | BOOKING REFERENCE NUMBER | STATUS    | PRICE        |
|--------------------------------|--------------------------|-----------|--------------|
| SAUDI PUBLIC TRANSPORT COMPANY | MQM00043954FAJB:44427    | CONFIRMED | 2,575.13 SAF |
| TOTAL                          |                          |           | 2,575.13 SAF |

#### PRICING

| BASE PRICE   | TAX        | ELECTRONIC FEES | TOTAL        |
|--------------|------------|-----------------|--------------|
| 2,000.00 SAR | 100.00 SAR | 475.13 SAR      | 2,575.13 SAR |

| ddress<br>مستشغی مکة الطب<br>hone<br>25203310<br>mail<br>harketing-mak@              | ريق المدينة المنورة - بجوار<br>saptco.com.sa | مكه المكرمه - ط |              |          | 05 Sep 20   |
|--------------------------------------------------------------------------------------|----------------------------------------------|-----------------|--------------|----------|-------------|
| TYPE                                                                                 | CATEGORY                                     | SERVICE         | PRICE        | QUANTITY | TOTA        |
| SUV CAR                                                                              | PREMIUM                                      |                 | 2,575.13 SAR | 1        | 2,575.13 SA |
| CANCELLATION<br>02 Sep 2020 00:01<br>15% Of Total An<br>NO SHOW<br>05 Sep 2020 00:01 | 0 04 Sep 2020 23:59<br>iount                 |                 |              |          |             |

Phone Email +966 (12) 694 22 33 support@hubooking.com Address Mazaya Business Avenue Block BB1 Office 2802 Jumariah Lakes Towers DUBAI / UAE

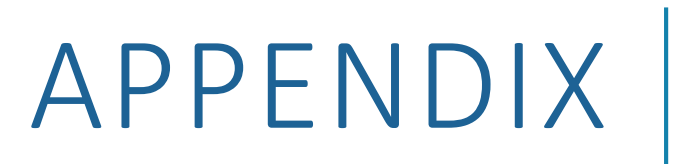

# TECHNICAL INFRASTRUCTURE

HUBooking platform has been designed for cloud infrastructure which provides better scalability capabilities and security measures. Also, performance and uptime of the platform are additional benefits. The platform is hosted inside google cloud infrastructure and user interface is provided by google app engines.

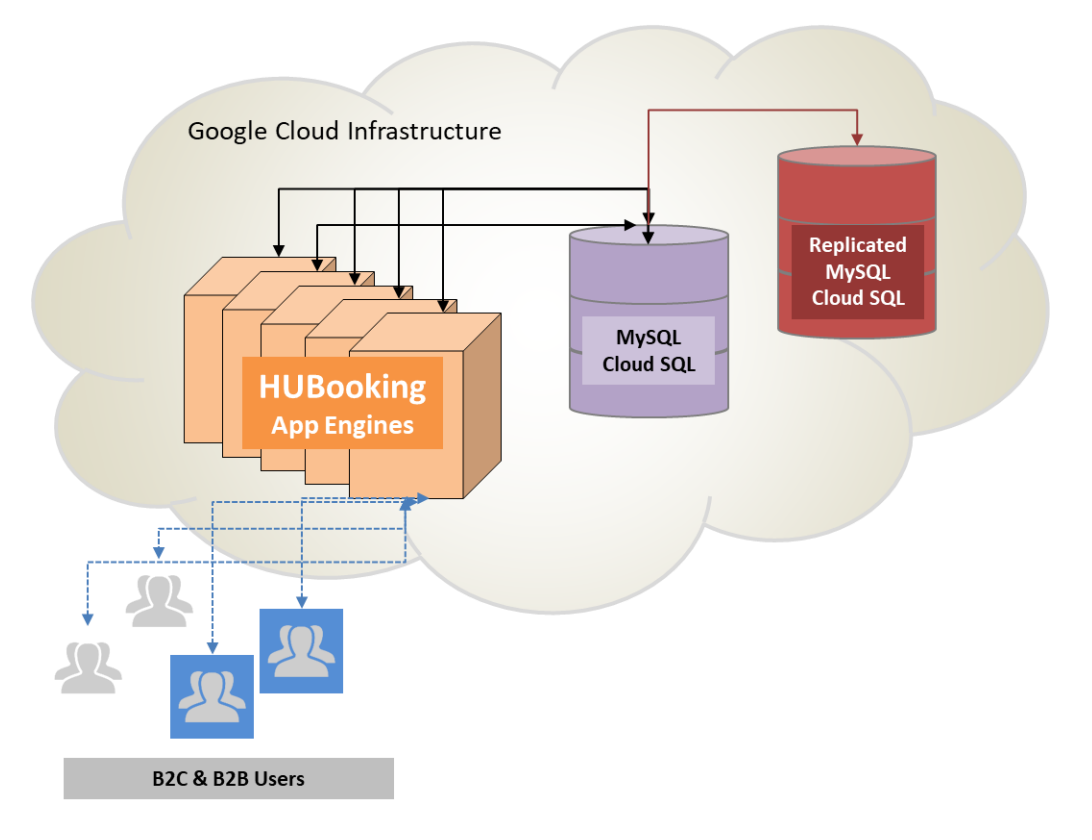

## TELR-PAYMENT GATEWAY

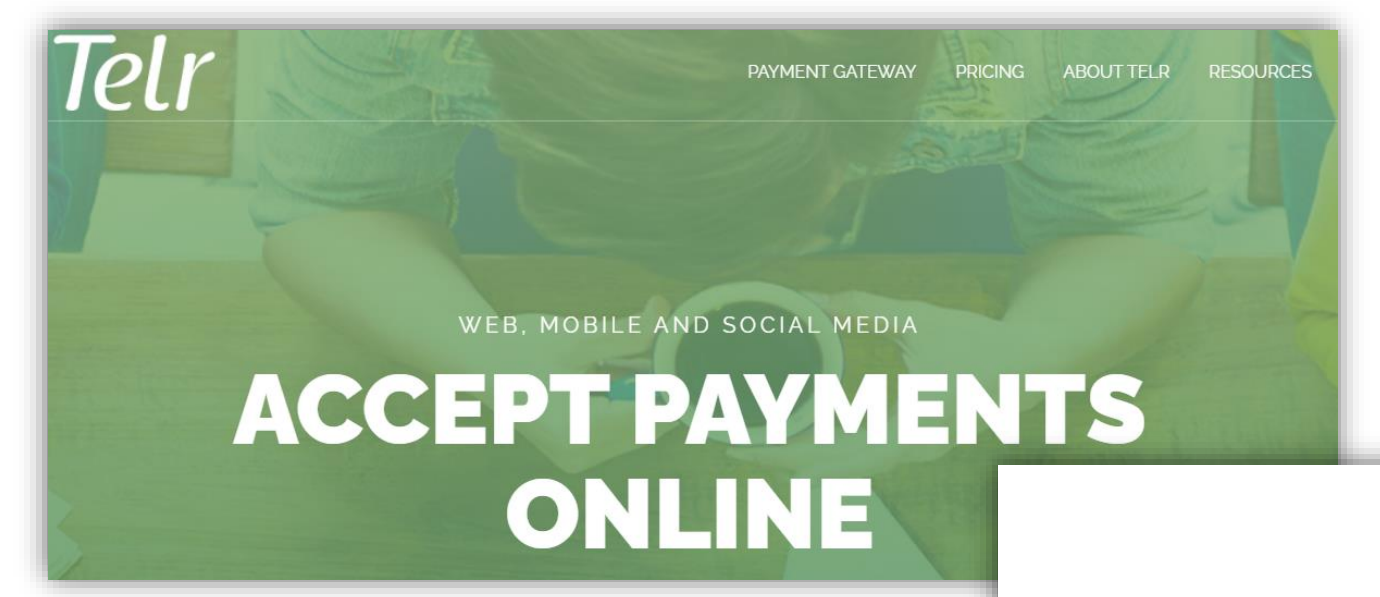

### ABOUT TELR

https://telr.com/

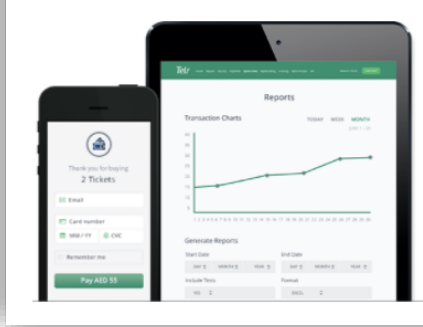

We're an award-winning payment aggregator+ provider.

We're passionate about our **payment gateway**, and the possibilities it brings to the whole range of businesses.

We really like startups and SMEs, and we design to their needs.